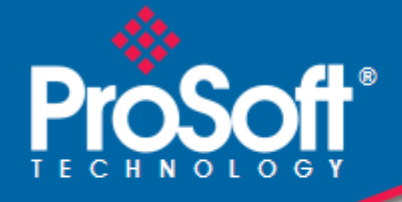

# Where Automation Connects.

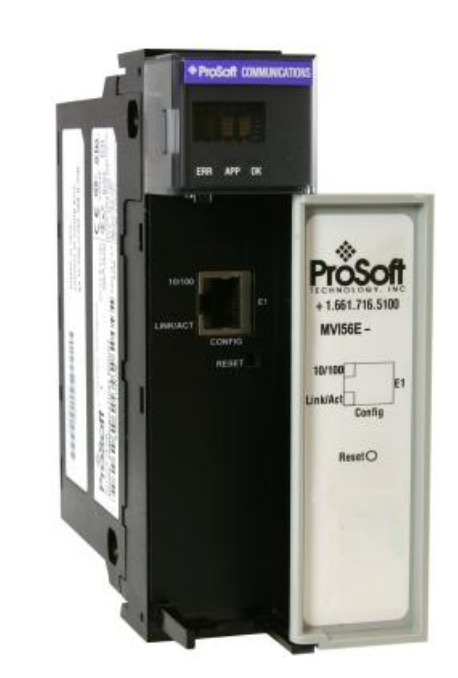

# MVI56E-61850S

**ControlLogix Platform** IEC 61850 Server Communication Module

September 3, 2014

**USER MANUAL** 

#### Your Feedback Please

We always want you to feel that you made the right decision to use our products. If you have suggestions, comments, compliments or complaints about our products, documentation, or support, please write or call us.

#### **ProSoft Technology**

5201 Truxtun Ave., 3rd Floor Bakersfield, CA 93309 +1 (661) 716-5100 +1 (661) 716-5101 (Fax) www.prosoft-technology.com support@prosoft-technology.com

#### © 2014 ProSoft Technology, Inc. All rights reserved.

MVI56E-61850S User Manual

September 3, 2014

ProSoft Technology<sup>®</sup>, is a registered copyright of ProSoft Technology, Inc. All other brand or product names are or may be trademarks of, and are used to identify products and services of, their respective owners.

In an effort to conserve paper, ProSoft Technology no longer includes printed manuals with our product shipments. User Manuals, Datasheets, Sample Ladder Files, and Configuration Files are provided on the enclosed DVD and are available at no charge from our web site: http://www.prosoft-technology.com

#### **Content Disclaimer**

This documentation is not intended as a substitute for and is not to be used for determining suitability or reliability of these products for specific user applications. It is the duty of any such user or integrator to perform the appropriate and complete risk analysis, evaluation and testing of the products with respect to the relevant specific application or use thereof. Neither ProSoft Technology nor any of its affiliates or subsidiaries shall be responsible or liable for misuse of the information contained herein. Information in this document including illustrations, specifications and dimensions may contain technical inaccuracies or typographical errors. ProSoft Technology makes no warranty or representation as to its accuracy and assumes no liability for and reserves the right to correct such inaccuracies or errors at any time without notice. If you have any suggestions for improvements or amendments or have found errors in this publication, please notify us.

No part of this document may be reproduced in any form or by any means, electronic or mechanical, including photocopying, without express written permission of ProSoft Technology. All pertinent state, regional, and local safety regulations must be observed when installing and using this product. For reasons of safety and to help ensure compliance with documented system data, only the manufacturer should perform repairs to components. When devices are used for applications with technical safety requirements, the relevant instructions must be followed. Failure to use ProSoft Technology software or approved software with our hardware products may result in injury, harm, or improper operating results. Failure to observe this information can result in injury or equipment damage.

© 2014 ProSoft Technology. All Rights Reserved.

Printed documentation is available for purchase. Contact ProSoft Technology for pricing and availability.

North America: +1 (661) 716-5100 Asia Pacific: +603.7724.2080 Europe, Middle East, Africa: +33 (0) 5.3436.87.20 Latin America: +1.281.298.9109

#### **Important Safety Information**

#### **North America Warnings**

- A Warning Explosion Hazard Substitution of components may impair suitability for Class I, Division 2.
- **B** Warning Explosion Hazard When in Hazardous Locations, turn off power before replacing or rewiring modules.
- **C** Warning Explosion Hazard Do not disconnect equipment unless power has been switched off or the area is known to be nonhazardous.
- D Suitable for use in Class I, Division 2 Groups A, B, C, and D, Hazardous Locations or Non-Hazardous Locations.

#### ATEX/IECEx Warnings and Conditions of Safe Usage:

Power, Input, and Output (I/O) wiring must be in accordance with the authority having jurisdiction

- A Warning Explosion Hazard When in hazardous locations, turn off power before replacing or wiring modules.
- **B** Warning Explosion Hazard Do not disconnect equipment unless power has been switched off or the area is known to be non-hazardous.
- **C** These products are intended to be mounted in an ATEX/IECEx Certified, tool-secured, IP54 enclosure. The devices shall provide external means to prevent the rated voltage being exceeded by transient disturbances of more than 40%. This device must be used only with ATEX certified backplanes.
- **D** Before operating the reset switch, be sure the area is known to be non-hazardous.

#### Agency Approvals and Certifications

| Agency                                                                                                    |
|----------------------------------------------------------------------------------------------------|
| RoHS                                                                                                    |
| ATEX                                                                                                    |
| CSA                                                                                                    |
| CE                                                                                                    |
| CSA CB Safety                                                                                                    |
| cULus                                                                                                    |
| GOST-R                                                                                                    |
|                                                                                                    |
| <ex><br/>II 3 G<br/>Ex nA IIC T4 Gc<br/>0°C &lt;= Ta &lt;= 60°C<br/>-25°C &lt;= Ta &lt;= 70°C (XT models only)</ex> |

 ${\sf II}-{\sf Equipment}$  intended for above ground use (not for use in mines).

3 - Category 3 equipment, investigated for normal operation only.

G – Equipment protected against explosive gasses. <cULus>

E183151 Class I, DIV 2, groups A,B,C,D

T5 for all models

0°C to +60°C -25°C to +70°C (XT models only)

# Contents

|   | Your Feedback<br>Content Disclain<br>Important Safet | Please<br>mer<br>y Information                    | 2<br>2<br>3 |
|---|------------------------------------------------------|---------------------------------------------------|-------------|
| 1 | Start Here                                           |                                                   | 7           |
|   | 1.1                                                  | System Requirements                               | 8           |
|   | 1.2                                                  | Package Contents                                  | 9           |
|   | 1.3                                                  | Setting Jumpers                                   | 9           |
|   | 1.4                                                  | Installing the Module in the Rack                 | 10          |
|   | 1.5                                                  | Connecting Your PC to the ControlLogix Processor  | 12          |
|   | 1.6                                                  | Downloading the Sample Program to the Processor   | 13          |
|   | 1.6.1                                                | Configuring the RSLinx Driver for the PC COM Port | 14          |
| 2 | Setting Up                                           | ProSoft Configuration Builder                     | 17          |
|   | 21                                                   | Installing ProSoft Configuration Builder          | 17          |
|   | 22                                                   | Setting Up the Project                            | 18          |
|   |                                                      |                                                   | 10          |
| 3 | MVI56E-61                                            | 850S Configuration                                | 21          |
|   | 3.1                                                  | Backplane Configuration                           | 22          |
|   | 3.2                                                  | Ethernet1                                         | 23          |
|   | 3.3                                                  | 61850S Identification                             | 24          |
|   | 3.4                                                  | 61850S Network                                    | 25          |
|   | 3.5                                                  | 61850S IP Filter                                  | 26          |
|   | 3.6                                                  | 61850S Data DB Configuration                      | 28          |
|   | 3.7                                                  | 61850S Data SoE                                   | 30          |
|   | 3.8                                                  | 61850S Data Control                               | 32          |
|   | 3.9                                                  | 61850S Buffered Reports                           | 34          |
|   | 3.9.1                                                | 61850S BR0x Dataset                               | 36          |
|   | 3.10                                                 | 61850S Unbuffered Reports                         | 38          |
|   | 3.10.1                                               | 61850S UR0x Dataset                               | 40          |
|   | 3.11                                                 | Downloading the Project to the Module             | 42          |
|   | 3.11.1                                               | Connecting Your PC to the Module's Ethernet Port  | 44          |
| 4 | RSLogix 5                                            | 000 Configuration                                 | <u>49</u>   |
|   | 4.1                                                  | MVI56E-61850S User-Defined Data Types             | 49          |
|   | 4.2                                                  | MVI56E-61850S Controller Tags                     | 49          |
|   | 4.2.1                                                | 61850S Controller Tag Overview                    | 49          |
|   | 4.2.2                                                | MVI56E61850S.DATA                                 | 50          |
|   | 423                                                  | MVI56E61850S COMMAND                              | 51          |
|   | 424                                                  | MVI56E61850S STATUS Tag                           | 52          |
|   | 425                                                  | MVI56E61850S UTIL Tag                             | 52          |
|   |                                                      |                                                   |             |

65

81

#### 5 Examples

| Examples |                 | 53   |
|----------|-----------------|------|
| 5.1      | Data DB Example | . 53 |
| 5.2      | SoE Example     | . 58 |
| 5.3      | Control Example | . 62 |

#### **Diagnostics and Troubleshooting** 6

| 6.1   | Ethernet LED Indicators                                     | 65 |
|-------|-------------------------------------------------------------|----|
| 6.1.1 | Scrolling LED Status Indicators                             | 66 |
| 6.1.2 | Non-Scrolling LED Status Indicators                         | 67 |
| 6.2   | Clearing a Fault Condition                                  | 67 |
| 6.3   | Troubleshooting                                             | 68 |
| 6.4   | Using the Diagnostics Menu in ProSoft Configuration Builder | 69 |
| 6.4.1 | Monitoring Module Information                               | 72 |
| 6.4.2 | Monitoring Backplane Information                            | 73 |
| 6.4.3 | Monitoring Base Configuration Information                   | 74 |
| 6.4.4 | Monitoring Data Mappings Information                        | 75 |
| 6.4.5 | Monitoring Backplane Information                            |    |
| 6.4.6 | Monitoring Flat Database Information                        |    |
| 6.5   | Connect to the Module's Web Page                            | 78 |
|       |                                                             |    |

| 7 Supp | oort, Service & Warranty     | 79 |
|--------|------------------------------|----|
| 7.1    | Contacting Technical Support |    |
| 7.2    | Warranty Information         |    |
|        |                              |    |

#### Index

# 1 Start Here

### In This Chapter

| * | System Requirements                              | 8  |
|---|--------------------------------------------------|----|
| * | Package Contents                                 | 9  |
| * | Setting Jumpers                                  | 9  |
| * | Installing the Module in the Rack                | 10 |
| * | Connecting Your PC to the ControlLogix Processor | 12 |
| * | Downloading the Sample Program to the Processor  | 13 |

To get the most benefit from this User Manual, you should have the following skills:

- Rockwell Automation<sup>®</sup> RSLogix<sup>™</sup> software: launch the program, configure ladder logic, and transfer the ladder logic to the processor
- Microsoft Windows<sup>®</sup>: install and launch programs, execute menu commands, navigate dialog boxes, and enter data
- Hardware installation and wiring: install the module, and safely connect IEC 61850 and ControlLogix devices to a power source and to the MVI56E-61850S module's application port(s)

### 1.1 System Requirements

The MVI56E-61850S module requires the following minimum hardware and software components:

 Rockwell Automation<sup>®</sup> ControlLogix<sup>®</sup> processor (firmware version 10 or higher) with compatible limited voltage power supply and one free slot in the rack for the MVI56E-61850S module. The module requires 800 mA of available 5 VDC and 3 mA of available 24 VDC power.

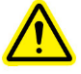

- Rockwell Automation RSLogix<sup>™</sup> 5000 programming software
  - Version 16 or higher required for Add-On Instruction
- Rockwell Automation RSLinx<sup>®</sup> communication software version 2.51 or higher
- ProSoft Configuration Builder (PCB) (included)
- ProSoft Discovery Service (PDS) (included in PCB)
- Pentium<sup>®</sup> II 450 MHz minimum. Pentium III 733 MHz (or better) recommended
- Supported operating systems:
  - Microsoft Windows<sup>®</sup> Vista
  - Microsoft Windows XP Professional with Service Pack 1 or 2
  - Microsoft Windows 7 Professional (32 or 64-bit)
  - o Microsoft Windows 2000 Professional with Service Pack 1, 2, or 3
  - Microsoft Windows Server 2003
- 128 MB of RAM minimum, 256 MB of RAM recommended
- 100 MB of free hard disk space (or more based on application requirements)
- 256-color VGA graphics adapter, 800 x 600 minimum resolution (True Color 1024 × 768 recommended)
- DVD drive

**Note:** The Hardware and Operating System requirements in this list are the minimum recommended to install and run software provided by ProSoft Technology<sup>®</sup>. Other third party applications may have different minimum requirements. Refer to the documentation for any third party applications for system requirements.

**Note:** You can install the module in a local or remote rack. For remote rack installation, the module requires EtherNet/IP or ControlNet communication with the processor.

#### 1.2 Package Contents

The following components are included with your MVI56E-61850S module, and are all required for installation and configuration.

**Important:** Before beginning the installation, please verify that all of the following items are present.

| Qty. | Part Name             | Part Number   | Part Description                                                                                                    |
|------|-----------------------|---------------|----------------------------------------------------------------------------------------------------|
| 1    | MVI56E-61850S Module  | MVI56E-61850S | IEC 61850 Server Communication Module                                                                                      |
| 1    | Ethernet Cable        | RL-CBL025     | Straight-through Ethernet cable                                                                                            |
| 1    | ProSoft Solutions DVD | DVD-001       | Contains sample programs, utilities, and documentation.<br>Files can also be found at<br>http://www.prosoft-technology.com |

If any of these components are missing, please contact ProSoft Technology Technical Support for replacement parts. If the DVD is not present, please visit http://www.prosoft-technology.com for the latest files.

#### 1.3 Setting Jumpers

The Setup Jumper acts as "write protection" for the module's flash memory. In "write protected" mode, the Setup pins are not connected, and the module's firmware cannot be overwritten. The module is shipped with the Setup jumper OFF. Do not jumper the Setup pins together unless you are directed to do so by ProSoft Technical Support (or to update the module firmware).

The following illustration shows the MVI56E-61850S jumper configuration with the Setup Jumper OFF.

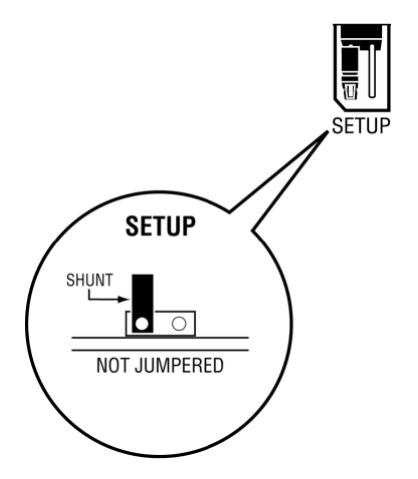

### **1.4** Installing the Module in the Rack

Make sure your ControlLogix processor and power supply are installed and configured, before installing the MVI56E-61850S module. Refer to your Rockwell Automation product documentation for installation instructions.

**Warning:** You must follow all safety instructions when installing this or any other electronic devices. Failure to follow safety procedures could result in damage to hardware or data, or even serious injury or death to personnel. Refer to the documentation for each device you plan to connect to verify that suitable safety procedures are in place before installing or servicing the device.

After you have checked the placement of the jumpers, insert the MVI56E-61850S into the ControlLogix chassis. Use the same technique recommended by Rockwell Automation to remove and install ControlLogix modules.

You can install or remove ControlLogix system components while chassis power is applied and the system is operating. However, please note the following warning.

**Warning:** When you insert or remove the module while backplane power is on, an electrical arc can occur. An electrical arc can cause personal injury or property damage by sending an erroneous signal to the system's actuators. This can cause unintended machine motion or loss of process control. Electrical arcs may also cause an explosion when they happen in a hazardous environment. Verify that power is removed or the area is non-hazardous before proceeding.

Repeated electrical arcing causes excessive wear to contacts on both the module and its mating connector. Worn contacts may create electrical resistance that can affect module operation.

1 Align the module with the top and bottom guides, and then slide it into the rack until the module is firmly against the backplane connector.

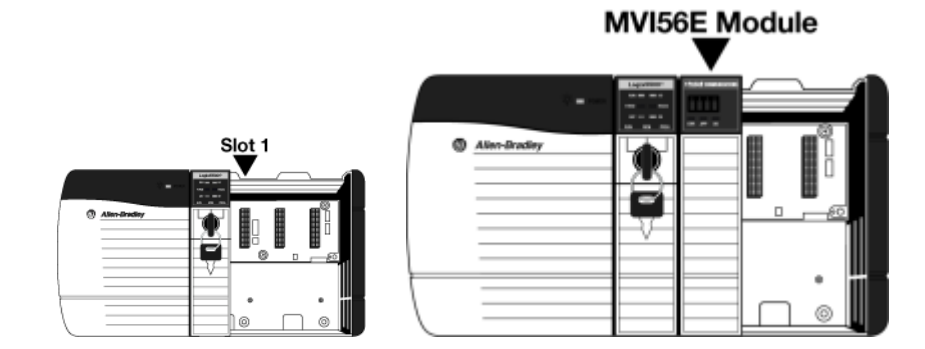

- 2 With a firm, steady push, snap the module into place.
- 3 Check that the holding clips on the top and bottom of the module are securely in the locking holes of the rack.

- 4 Make a note of the slot location. You must identify the slot in which the module is installed in order for the sample program to work correctly. Slot numbers are identified on the green circuit board (backplane) of the ControlLogix rack.
- 5 Turn power ON.

Note: If you insert the module improperly, the system may stop working or may behave unpredictably.

## 1.5 Connecting Your PC to the ControlLogix Processor

There are several ways to establish communication between your PC and the ControlLogix processor. The following steps show how to establish communication through the serial interface.

**Note:** It is not mandatory that you use the processor's serial interface. You may access the processor through whatever network interface is available on your system. Refer to your Rockwell Automation documentation for information on other connection methods.

1 Connect the right-angle connector end of the cable to your controller at the communications port.

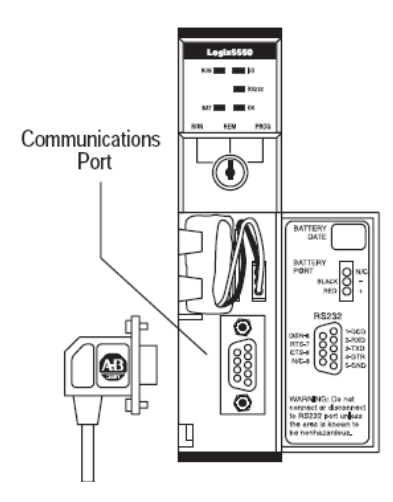

2 Connect the straight connector end of the cable to the serial port on your computer.

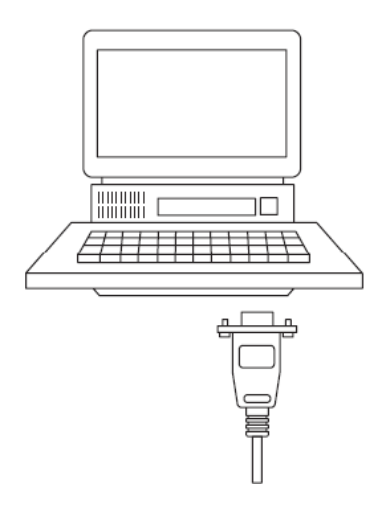

#### **1.6** Downloading the Sample Program to the Processor

Note: The key switch on the front of the ControlLogix processor must be in the REM or PROG position.

- 1 If you are not already online with the processor, in RSLogix 5000 open the *Communications* menu, and then choose **DOWNLOAD**. RSLogix 5000 will establish communication with the processor. You do not have to download through the processor's serial port, as shown here. You may download through any available network connection.
- 2 When communication is established, RSLogix 5000 will open a confirmation dialog box. Click the **DOWNLOAD** button to transfer the sample program to the processor.

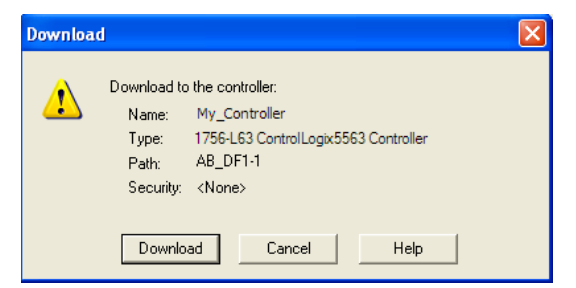

- **3** RSLogix 5000 will compile the program and transfer it to the processor. This process may take a few minutes.
- 4 When the download is complete, RSLogix 5000 will open another confirmation dialog box. If the key switch is in the REM position, click **OK** to switch the processor from PROGRAM mode to RUN mode.

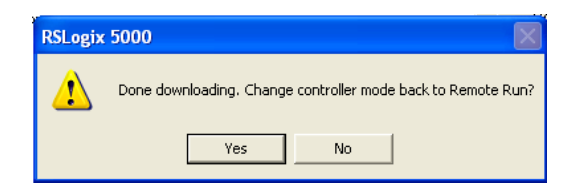

**Note:** If you receive an error message during these steps, refer to your RSLogix documentation to interpret and correct the error.

### 1.6.1 Configuring the RSLinx Driver for the PC COM Port

When trying to connect serially, if RSLogix is unable to establish communication with the processor, follow these steps.

- 1 Open RSLinx.
- 2 Open the **COMMUNICATIONS** menu, and click **CONFIGURE DRIVERS**.

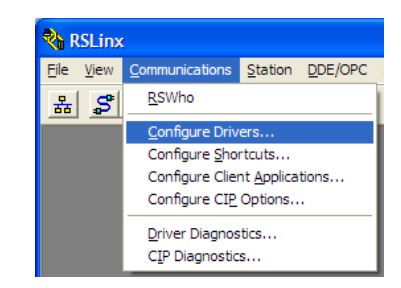

This action opens the Configure Drivers dialog box.

| Configure Drivers                                                                            |                              | ? 🗙                                             |
|----------------------------------------------------------------------------------------------|------------------------------|-------------------------------------------------|
| Available Driver Types:<br>[RS-232 DF1 devices<br>Configured Drivers:                        |                              | <u>C</u> lose<br><u>H</u> elp                   |
| Name and Description<br>AB_DF1-1 DF1 Sta: 0 COM1: RUNNING<br>AB_ETHIP-1 A-8 Ethernet RUNNING | Status<br>Running<br>Running | Configure<br>Startup<br>Start<br>Stop<br>Delete |

**Note:** If the list of configured drivers is blank, you must first choose and configure a driver from the *Available Driver Types* list. The recommended driver type to choose for serial communication with the processor is *RS-232 DF1 Devices*.

3 Click to select the driver, and then click **CONFIGURE**. This action opens the *Configure RS-232 DF1 Devices* dialog box.

| Configure RS-232 DF1 Devices                          |  |  |  |  |  |  |
|-------------------------------------------------------|--|--|--|--|--|--|
| Device Name: AB_DF1-1                                 |  |  |  |  |  |  |
| Comm Port: COM1 💌 Device: Logix 5550 / CompactLogix 💌 |  |  |  |  |  |  |
| Baud Rate: 19200 Station Number: 00<br>(Decimal)      |  |  |  |  |  |  |
| Parity: None   Error Checking: CRC                    |  |  |  |  |  |  |
| Stop Bits: 1 Protocol: Full Duplex 💌                  |  |  |  |  |  |  |
| Auto-Configure                                        |  |  |  |  |  |  |
| Use Modem Dialer Configure Dialer                     |  |  |  |  |  |  |
| Cancel Delete Help                                    |  |  |  |  |  |  |

- 4 Click the **AUTO-CONFIGURE** button. RSLinx will attempt to configure your serial port to work with the selected driver.
- 5 When you see the message *Auto Configuration Successful*, click the **OK** button to dismiss the dialog box.

**Note:** If the auto-configuration procedure fails, verify that the cables are connected correctly between the processor and the serial port on your computer, and then try again. If you are still unable to auto-configure the port, refer to your RSLinx documentation for further troubleshooting steps.

# 2 Setting Up ProSoft Configuration Builder

#### In This Chapter

- Installing ProSoft Configuration Builder ......17
- Setting Up the Project.....
  18

*ProSoft Configuration Builder (PCB)* software provides a convenient way to configure, monitor, and troubleshoot your MVI56E-61850S module.

## 2.1 Installing ProSoft Configuration Builder

The ProSoft Configuration Builder (PCB) software is used to configure the module. You can find the latest version of the ProSoft Configuration Builder (PCB) on our web site: http://www.prosoft-technology.com, or you can install it from the ProSoft Solutions DVD. The installation filename contains the PCB version number. For example, **PCB\_4.1.0.4.0206.EXE**.

#### If you are installing PCB from the ProSoft website:

- 1 Open a browser window and navigate to http://www.prosoft-technology.com/pcb.
- 2 Click the download link for ProSoft Configuration Builder, and save the file to your Windows desktop.
- 3 After the download completes, double-click the file to install. If you are using Windows 7, right-click on the PCB installation file and click **Run as Administrator**. Follow the instructions that appear on the screen.
- 4 If you want to find additional software specific to your MVI56E-61850S, enter the model number into the website search box and press the Enter key.

#### If you are installing PCB from the ProSoft Solutions DVD:

- 1 Insert the ProSoft Solutions DVD into your computer's DVD drive and wait for the ProSoft Installation program to start.
- 2 If the ProSoft Installation program does not start, open the Windows file Explorer, navigate to the DVD, and double-click on the ProSoft\_DVD.exe file.
- 3 Navigate to the MVI56E-61850S selection using the **PLATFORM** and **PRODUCT** selections.
- 4 Click **PROSOFT CONFIGURATION BUILDER**.
- 5 Follow the instructions that appear on the screen.

## 2.2 Setting Up the Project

To begin, start **PROSOFT CONFIGURATION BUILDER** (PCB).

| 🐼 Microsoft Update                |                       |                               |
|-----------------------------------|-----------------------|-------------------------------|
| 🌍 Set Program Access and Defaults |                       |                               |
| 💖 Windows Catalog                 |                       |                               |
| 🌯 Windows Update                  | Administrative Tools  | •                             |
| 🛗 Programs                        | ProSoft Technology    | ProSoft Configuration Builder |
| Documents                         | 🕨 🏉 Internet Explorer | ProSoft Transport Path Editor |
| 🚱 Settings                        | 🕨 🥡 Paint             | ProSoft Discovery Service     |
| 🔎 Sear <u>c</u> h                 | Windows Media Player  |                               |
| Help and Support                  |                       |                               |
| @ <u>R</u> un                     |                       |                               |
| Shut Down                         |                       |                               |
| 背 start                           |                       |                               |

If you have used other Windows configuration tools before, you will find the screen layout familiar. *PCB*'s window consists of a tree view on the left, and an information pane and a configuration pane on the right side of the window. When you first start *PCB*, the tree view consists of folders for *Default Project* and *Default Location*, with a *Default Module* in the *Default Location* folder. The following illustration shows the *PCB* window with a new project.

| S Untitled - ProSoft Configuration Builder                           |                     |                                                                                                    |                                            |    |
|----------------------------------------------------------------------|---------------------|----------------------------------------------------------------------------------------------------|--------------------------------------------|----|
| <u>F</u> ile <u>V</u> iew <u>P</u> roject <u>T</u> ools <u>H</u> elp |                     |                                                                                                    |                                            |    |
|                                                                      | <u>.</u>            | Name<br>Default Module<br>Unknown Product Line                                                                                    | Status Inform<br>Please Select Module Type | at |
|                                                                      |                     | Last Change:<br>Last Download:                                                                                                    | Never<br>Never                             |    |
|                                                                      | •                   | m<br>Module Information                                                                                                    | ,                                          |    |
|                                                                      | ######              | Last Change: Never<br>Last Download: Never<br>Application Rev:<br>OS Rev:<br>Loader Rev:<br>MAC Address:<br>ConfigEdit Version: 4 | .1.0 виіld 4                               |    |
|                                                                      | #<br>[]<br>M(<br>M) | Module Configuration<br>Module]<br>odule Type :<br>odule Name : Default M                                                         | odule                                      |    |
| Ready                                                                |                     |                                                                                                    | Default Module                             | // |

Your first task is to add the MVI56E-61850S module to the project.

- 1 Use the mouse to select **DEFAULT MODULE** in the tree view, and then click the right mouse button to open a shortcut menu.
- 2 On the shortcut menu, select **CHOOSE MODULE TYPE**. This action opens the *Choose Module Type* dialog box.

| Choose M                                                             | odule Type                                                                                  |                                                                  |                                |                  |                  | X |
|----------------------------------------------------------------------|---------------------------------------------------------------------------------------------|------------------------------------------------------------------|--------------------------------|------------------|------------------|---|
|                                                                      |                                                                                             | Produ                                                            | ct Line Filter                 |                  |                  |   |
| C All                                                                | <ul> <li>C PLX4000</li> <li>C PLX5000</li> <li>C MVI69E</li> </ul>                          | <ul> <li>C PLX6000</li> <li>C PLX30</li> <li>C MVI69L</li> </ul> | C MVI46<br>C MVI69             | ○ MVI56 ● MVI56E | С MVI71<br>С ртq |   |
| STEP 1:<br>MVIS6<br>MVIS6<br>MVIS6<br>MVIS6                          | E-101S<br>E-101S<br>E-61850S<br>E-DNPNET<br>E-FLN                                           | Search<br>ype                                                    | Module Type -<br>Module Defini | tion:            |                  |   |
| MVI56<br>MVI56<br>MVI56<br>MVI56<br>MVI56<br>MVI56<br>MVI56<br>MVI56 | E-GSC<br>E-MCMR<br>E-MCMR<br>E-MNETC<br>E-MNETC<br>E-MNETCR<br>E-MNETR<br>E-PDPMV1<br>E-SIE |                                                                  | Act                            | ion Required     |                  |   |
|                                                                      |                                                                                             |                                                                  |                                | ОК               | Cancel           |   |

3 In the *Product Line Filter* area of the dialog box, select **MVI56E**. In the *Select Module Type* dropdown list, select **MVI56E-61850S**, and then click **OK** to save your settings and return to the *ProSoft Configuration Builder* window.

# 3 MVI56E-61850S Configuration

## In This Chapter

| Backplane Configuration               | .22                                                                                                    |
|---------------------------------------|----------------------------------------------------------------------------------------------------|
| Ethernet1                             | .23                                                                                                    |
| 61850S Identification                 | .24                                                                                                    |
| 61850S Network                        | .25                                                                                                    |
| 61850S IP Filter                      | .26                                                                                                    |
| 61850S Data DB Configuration          | .28                                                                                                    |
| 61850S Data SoE                       | .30                                                                                                    |
| 61850S Data Control                   | .32                                                                                                    |
| 61850S Buffered Reports               | .34                                                                                                    |
| 61850S Unbuffered Reports             | .38                                                                                                    |
| Downloading the Project to the Module | .42                                                                                                    |
|                                       | Backplane Configuration         Ethernet1         61850S Identification         61850S Network         61850S IP Filter         61850S Data DB Configuration         61850S Data SoE         61850S Data Control         61850S Buffered Reports         61850S Unbuffered Reports         Downloading the Project to the Module |

This chapter covers the MVI56E-61850S configuration within ProSoft Configuration Builder.

## 3.1 Backplane Configuration

This section of the configuration describes the database setup and module-level parameters. Double-click the **BACKPLANE CONFIGURATION** icon to edit the parameters.

|                   |                                              | 🛿 Untitled - ProSc                                                                                    | ft Configuration Builder                                                                                                    |
|-------------------|----------------------------------------------|----------------------------------------------------------------------------------------------------|----------------------------------------------------------------------------------------------------|
|                   |                                              | File View Proj                                                                                        | ect Tools Help                                                                                                    |
|                   |                                              | 🗋 🤌 🖬 🛛 🕹                                                                                             | · · · · · · · · · · · · · · · · · · ·                                                                                                    |
|                   |                                              | ⊡… <sup>©</sup> Default Proj<br>□ <sup>©</sup> Default I<br>□¶ MVI5<br>□ <sup>®</sup> B               | ect<br>.ocation<br>6E-61850S<br>ackplane Configuration<br>Backplane Configuration                                                                                                    |
|                   | Edit - Backplane                             | Configuration                                                                                         |                                                                                                    |
|                   | Write Regist<br>Stale Databa<br>Stale Databa | er Count 0<br>Ise Delay -1<br>Ise Shutdown No                                                         | Write Register Count                                                                                                    |
|                   |                                              |                                                                                                    | Comment:         Number of words to write by proce:         Definition:         Specifies the total number of 16-bit words to be delivered regularly from the processor to the module database. The starting database address is always 0. This parameter must be set according to the status and measured data configured through the [61850 Data DB] which is transferred to the module through the foldabase. The data will be transferred between processor and module through 240-words blocks.         Reset Tag       Reset All         OK       Cancel |
| Name              |                                              | Range                                                                                                 | Description                                                                                                    |
| Write Register Co | ount                                         | 0 to 4000                                                                                             | For Data DB objects. Number of registers to write<br>from processor to module. The starting register is<br>0. This parameter must be set according to the<br>status and measured data configured through the<br>[61850S Data DB] section, which is transferred to<br>the module through the database.                                                                                                    |
| Stale Database I  | Delay                                        | 1 to 300000<br>-1 = Ignore<br>0 = No delay (issue a<br>stale-database event<br>upon detecting failure | Minimum duration (ms) of backplane I/O failure that causes the database to be marked stale.                                                                                                    |
| Stale Database S  | Shutdown                                     | Yes/No                                                                                                | Determines whether to shut down the 61850 protocol upon a stale-database event.                                                                                                    |

#### 3.2 Ethernet1

0

In this step, you assign an IP address for the MVI56E-61850S module. This becomes the permanent IP address for the module after you download the configuration to the module. The module's default IP address is 192.168.0.250. Determine the network settings for your module, with the help of your network administrator if necessary.

- IP address (fixed IP required) \_\_\_\_\_.
- Subnet mask
  - Gateway address \_\_\_\_\_. . \_\_\_\_. . \_\_\_\_.

Note: The gateway address is optional, and is not required for networks that do not use a default gateway.

Double-click the **ETHERNET1** icon to edit the parameters.

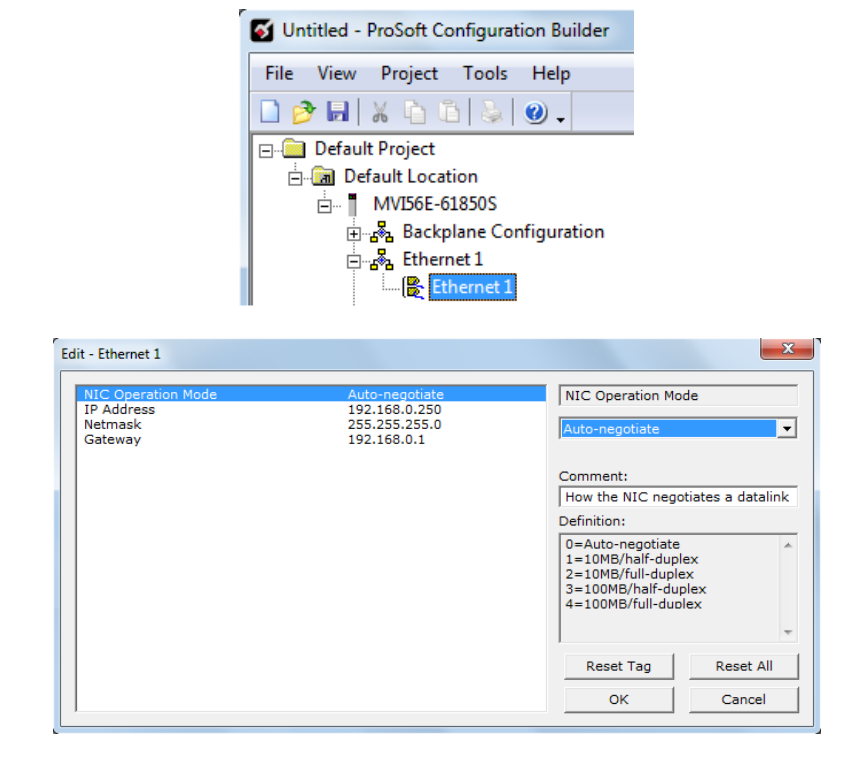

| Name               | Description                                                                                                    |  |  |
|--------------------|----------------------------------------------------------------------------------------------------|--|--|
| NIC Operation Mode | Mode in which the NIC negotiates a datalink                                                                          |  |  |
|                    | 0 = Auto-negotiate<br>1 = 10MB/half-duplex<br>2 = 10MB/full-duplex<br>3 = 100MB/half-duplex<br>4 = 100MB/full-duplex |  |  |
| IP Address         | Default private class 3 address                                                                                      |  |  |
| Netmask            | Default class 3 network mask                                                                                         |  |  |
| Gateway            | Default gateway to another network                                                                                   |  |  |

### 3.3 61850S Identification

This section allows you to assign unique IED identification parameters to the module.

Double-click the 61850S IDENTIFICATION icon to edit the parameters.

|                                                                                              | S Untitled - ProSoft Con               | figuration Builder                                                                                                    |
|----------------------------------------------------------------------------------------------|----------------------------------------|----------------------------------------------------------------------------------------------------|
|                                                                                              | File View Project                      | Tools Help                                                                                                    |
|                                                                                              | 🗋 🤌 🔚 🛛 🔏 🛅                            | 🎍   🥝 🗸                                                                                                    |
|                                                                                              | 🖃 💼 Default Project                    |                                                                                                    |
|                                                                                              | 🚊 🛅 Default Locatio                    | n                                                                                                    |
|                                                                                              |                                        | 350S                                                                                                    |
|                                                                                              | 🗄 🖧 Backpla                            | ne Configuration                                                                                                    |
|                                                                                              | ⊕ 💑 Etherne                            | t1                                                                                                    |
|                                                                                              | 🖃 💑 61850S I                           | Identification                                                                                                    |
|                                                                                              | 🔀 6185                                 | 50S Identification                                                                                                    |
|                                                                                              |                                        |                                                                                                    |
|                                                                                              |                                        |                                                                                                    |
| Edit - 61850S Identification                                                                 | 1                                      | ×                                                                                                    |
| Edit - 61850S Identification                                                                 | 1.01                                   |                                                                                                    |
| Edit - 61850S Identification                                                                 | 1.01<br>MV156E61850S<br>Sample         | configVersion                                                                                                    |
| Edit - 61850S Identification<br>configVersion<br>IED Name<br>configRev<br>Subnet Name        | 1.01<br>MVI56E61850S<br>Sample<br>NONE | ConfigVersion                                                                                                    |
| Edit - 61850S Identification<br><u>configVersion</u><br>IED Name<br>configRev<br>Subnet Name | 1.01<br>MVI56E61850S<br>Sample<br>NONE | ConfigVersion                                                                                                    |
| Edit - 61850S Identification<br>ConfigVersion<br>IED Name<br>configRev<br>Subnet Name        | 1.01<br>MVI56E61850S<br>Sample<br>NONE | ConfigVersion                                                                                                    |
| Edit - 61850S Identification<br><u>configVersion</u><br>IED Name<br>configRev<br>Subnet Name | 1.01<br>MV156E61850S<br>Sample<br>NONE | Comment:<br>Should match attribute "configVersi<br>Definition:<br>The basic configuration                                                               |
| Edit - 61850S Identification<br>IED Name<br>configRev<br>Subnet Name                         | 1.01<br>MVI56E61850S<br>Sample<br>NONE | ConfigVersion  I.01  Comment:  Should match attribute "configVersi Definition:  The basic configuration version. This is a fixed value.                 |
| Edit - 61850S Identification<br>ConfigVersion<br>IED Name<br>configRev<br>Subnet Name        | 1.01<br>MVI56E61850S<br>Sample<br>NONE | ConfigVersion  Comment: Should match attribute "configVersi Definition: The basic configuration version. This is a fixed value.                         |
| Edit - 61850S Identification<br>IED Name<br>configRev<br>Subnet Name                         | 1.01<br>MVI56E61850S<br>Sample<br>NONE | ConfigVersion   Comment:  Should match attribute "configVersi Definition:  The basic configuration version. This is a fixed value.  Reset Tag Reset All |

| Name          | Description                                                                                               |
|---------------|----------------------------------------------------------------------------------------------------|
| configVersion | Version of the configuration. It should match attribute "configVersion" of CID's "IED" element            |
| IED Name      | Name of this IED, which must be unique over all IEDs                                                      |
| configRev     | Uniquely identifies the configuration the IED. Mapped 61850 to data attribute LLN0\$DC\$NamPlt\$configRev |
| Subnet Name   | Name of the station "subnetwork" on which this IED resides; meaningful only for SCD files                 |

#### 3.4 61850S Network

This section allows you to set the parameters on incoming IEC 61850 client connections.

Double-click the 61850S NETWORK icon to edit the parameters.

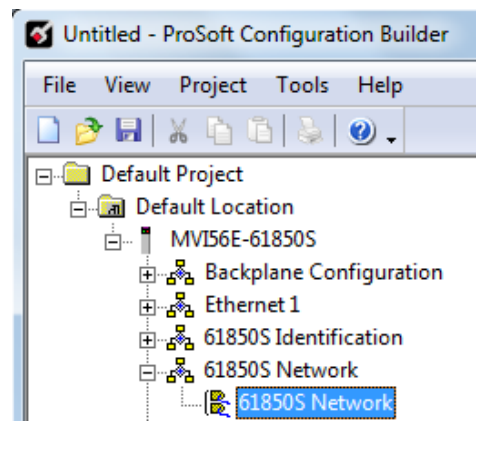

| Edit - 61850S Network                                                                                                |                                                   | x                                                                                                    |
|----------------------------------------------------------------------------------------------------|---------------------------------------------------|----------------------------------------------------------------------------------------------------|
| Max Incoming Connections<br>TSEL<br>SSEL<br>PSEL<br>Tcp-KeepaliveInterval<br>Tcp-KeepaliveProbeCount<br>Network Port | 8<br>00 01<br>00 00 00 00 01<br>12<br>1<br>3<br>1 | Max Incoming Connections         Image: Comment:         Maximum number of incoming clier         Definition:         Maximum number of simultaneous client connections allowed.         The range is 2 through 8         Image: Reset Tag         Reset Tag         Reset All         OK       Cancel |

| Name                     | Range   | Description                                                                                                    |  |
|--------------------------|---------|----------------------------------------------------------------------------------------------------|--|
| Max Incoming Connections | 2 to 8  | Maximum number of simultaneous client connections allowed.                                                           |  |
| TSEL                     |         | Transport Selector                                                                                                   |  |
| SSEL                     |         | Session Selector                                                                                                    |  |
| PSEL                     |         | Presentation Selector                                                                                                |  |
| Tcp-KeepaliveIdleTime    | 1 to 60 | Maximum TCP-connection idle time before beginning keep-<br>alive probes, in seconds.                                 |  |
| Tcp-KeepaliveInterval    | 1 to 60 | Interval between failed keep-alive probes, in seconds.                                                               |  |
| Tcp-KeepaliveProbeCount  | 1 to 9  | Number of consecutive failed keep-alive probes causing<br>connection to be deemed broken                             |  |
| Network Port             | 1       | This number selects the physical Ethernet interface to be used for the 61850 protocol. This value cannot be changed. |  |

#### 3.5 61850S IP Filter

This section allows you to create a whitelist or blacklist to allow/deny outside IP address connections.

Double-click the 61850S IP FILTER icon to edit the parameters.

r

|                                                          | File View Project Tools Help                                                                                                    |
|----------------------------------------------------------|----------------------------------------------------------------------------------------------------|
|                                                          | 🗋 🤌 🖬   🗶 🖻 🛍   💺 🕲 🖕                                                                                                    |
|                                                          | 🖃 💼 Default Project                                                                                                    |
|                                                          | 🗄 🔚 Default Location                                                                                                    |
|                                                          |                                                                                                    |
|                                                          | 🗄 📲 Backplane Configuration                                                                                                    |
|                                                          | Ethernet 1                                                                                                    |
|                                                          | 🗄 🖓 61850S Identification                                                                                                    |
|                                                          | 🗄 🖓 🔂 61850S Network                                                                                                    |
|                                                          | ⊡                                                                                                    |
|                                                          | 61850S IP Filter                                                                                                    |
|                                                          | 61850S IP Filter                                                                                                    |
|                                                          | 61850S IP Filter                                                                                                    |
| - 61850S IP Filter                                       | 61850S IP Filter                                                                                                    |
| - 61850S IP Filter<br>Enable IP Filter                   | 61850S IP Filter<br>61850S IP Filter List                                                                                                    |
| - 61850S IP Filter<br>Enable IP Filter<br>IP Filter Type | Image: State of the state of the state |
| - 61850S IP Filter<br>Enable IP Filter<br>IP Filter Type | No       Enable IP Filter         Whitelist       Income of the second second sec                                            |
| - 61850S IP Filter<br>Enable IP Filter<br>IP Filter Type | No       Enable IP Filter         Whitelist       Image: Comment:         Whether to enable the IP filter                                                                                                    |
| - 61850S IP Filter<br>Enable IP Filter<br>IP Filter Type | No       Enable IP Filter         Whitelist       Comment:         Whether to enable the IP filter         Definition:                                                                                                    |
| - 61850S IP Filter<br>Enable IP Filter<br>IP Filter Type | No       Enable IP Filter         Whitelist       Comment:         Whether to enable the IP filter         Definition:         Enables the IP Filter feature to control the remote client access based on its IP address.                                                                                                    |
| - 61850S IP Filter<br>Enable IP Filter<br>IP Filter Type | No       Enable IP Filter         Whitelist       Comment:         Whether to enable the IP filter         Definition:         Enables the IP Filter feature to control the remote client access based on its IP address.                                                                                                    |
| - 61850S IP Filter<br>Enable IP Filter<br>IP Filter Type | No         Whitelist         Enable IP Filter         Umber State         Comment:         Whether to enable the IP filter         Definition:         Enables the IP Filter feature to control the remote client access based on its IP address.         Reset Tag       Reset All                                                                                                    |

| Name             | Range               | Description                                                                                                    |
|------------------|---------------------|----------------------------------------------------------------------------------------------------|
| Enable IP Filter | Yes/No              | Enables control of the remote client access based on its IP address.                                                                                                   |
| IP Filter Type   | Whitelist/Blacklist | Whitelist denies all IPs except those IPs or subnets listed as allowed in IP Filter List.<br>Blacklist allows all IPs except those listed as denied in IP Filter List. |

If the IP Filter is enabled, you will need to configure the IP addresses to be filtered.

1 Double-click the 61850S IP FILTER LIST icon.

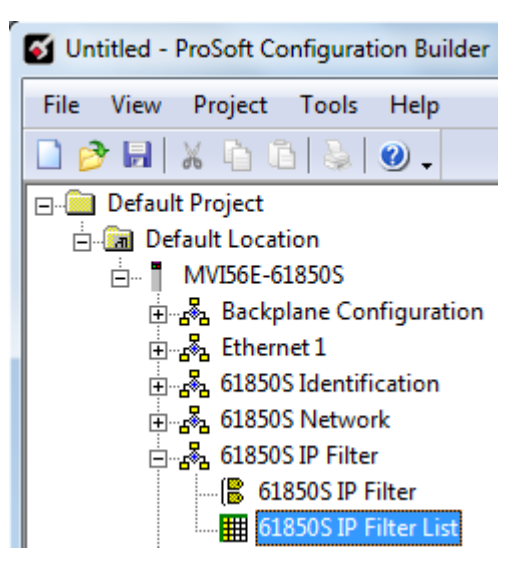

2 Click ADD Row then EDIT Row to enter the IP address information.

| 🔳 Edit - 61  | 850S I     | IP Filter List           |                              |            |         | ×         |
|--------------|------------|--------------------------|------------------------------|------------|---------|-----------|
|              | tion<br>ow | IP/Subnet<br>192.168.0.0 | Subnet mask<br>255.255.255.0 |            |         |           |
| Action Value | Statu      | s - OK                   |                              |            |         |           |
| Set to Defa  | ults       | Add Row                  | Insert Row                   | Delete Row | Move Up | Move Down |
| Edit Rov     | ,          | Copy Row                 | Paste Row                    |            | OK      | Cancel    |

| Name        | Range      | Description                                                                                                    |
|-------------|------------|----------------------------------------------------------------------------------------------------|
| Action      | Allow/Deny | Select Allow for allowed IP or subnet for Whitelist filter type.                                                                      |
|             |            | Select Deny for denied IP or subnet for Blacklist filter type.                                                                        |
| IP/Subnet   |            | Enter an IPv4 address or subnet in standard dotted notation. The candidate IP matches this entry if it matches this IP or subnet.     |
| Subnet mask |            | Enter an IPv4 subnet mask in standard dotted notation. The candidate IP and the IP/subnet match if they are the same under this mask. |

#### 3.6 61850S Data DB Configuration

This section allows you to configure DB data objects (DO's) for the MVI56E-61850S. This data will be updated to the module from the processor.

1 Double-click the 61850S DATA DB icon to open the configuration window.

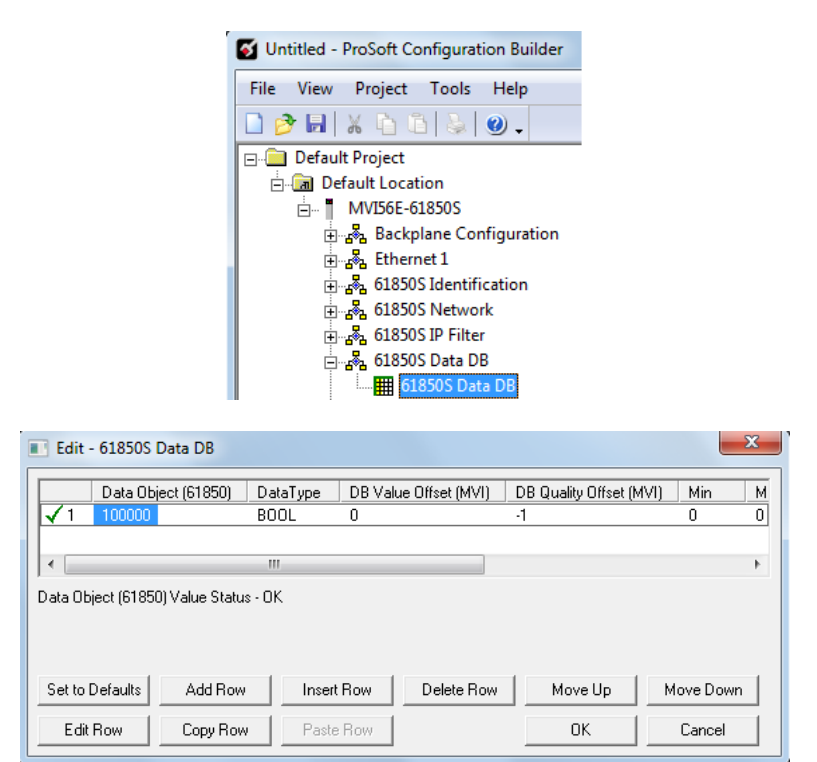

2 Click ADD Row then EDIT Row to edit.

| it - Row 1                                                                                                    |                                          |                                                                                                    |
|----------------------------------------------------------------------------------------------------|------------------------------------------|----------------------------------------------------------------------------------------------------|
| Data Object (61850)<br>Data Type<br>DB Value Offset (MVI)<br>DB Quality Offset (MVI)<br>Min<br>Max<br>Deadband Width<br>Comment | 100000<br>BOOL<br>0<br>-1<br>0<br>0<br>0 | Data Object (61850)                                                                                                    |
|                                                                                                    |                                          | Definition:<br>This number identifies the<br>61850 data object (DO)<br>instantiated from a 61850 CDC<br>to which the data point is<br>mapped.<br>The data object number has to<br>be set within a specific range<br>according to its data type:<br>BOOL : 100000 to 109999<br>SINT : 200000 to 209999<br>DINT : 210000 to 209999<br>DINT : 210000 to 209999<br>REAL : 300000 to 309999<br>FLOATDB: 350000 to 359999 |
|                                                                                                    |                                          | OK Cancel                                                                                                    |

| Name              | Description                                                                                                    |  |  |
|-------------------|----------------------------------------------------------------------------------------------------|--|--|
| Data Object       | This value identifies the 61850 data object (DO) instantiated from a 61850 CDC to which the data point is mapped.                                                                                                    |  |  |
|                   | The data object number has to be set within a specific range according to its data type:         BOOL:       100000 to 109999         SINT:       200000 to 209999         INT:       210000 to 219999         DINT:       220000 to 229999         REAL:       300000 to 309999         FLOATDB:       350000 to 359999 (50 points maximum)                                                                                                    |  |  |
| Data Type         | Type of the data as it resides in the internal database.BOOL:Boolean / BitSINT:(Signed-8 bits) / ByteINT:(Signed-16 bits) / WordDINT:(Signed-32 bits) / Double wordREAL:(32-bit floating) / Double wordFLOATDB:(32-bit floating) / Double word deadbanded                                                                                                    |  |  |
| DB Value Offset   | The offset of the data point value in the internal database. The database addressing<br>value is interpreted according to the data type as follows:BOOL:Boolean addressing<br>SINT:Byte addressing<br>INT:Word addressing                                                                                                    |  |  |
|                   | DINT:       Double-word addressing         REAL:       Double-word addressing         FLOATDB:       Double-word addressing         Specify -1 if the associated status data attribute is not to be mapped.                                                                                                    |  |  |
| DB Quality Offset | The offset (in bytes) of the corresponding quality byte in the internal database, which must reside in the same backplane block (240-word block) as the status value itself. The database is transferred from the processor to the module in blocks of 240 words. As the quality information is tightly linked to the actual status value data, the module must receive them both simultaneously in order for them both to be correctly processed. If the status point has no associated quality information in the processor, therefore no quality byte is to be delivered, specify as -1. |  |  |
| Min               | *Only applicable for FLOATDB type.<br>The minimum valid value of the instantaneous analog value, delivered from the processor to the 61850 data attribute. If the received status value from processor is less than configured minimum value, the module will set the <i>Out of Range</i> quality flag.                                                                                                    |  |  |
| Max               | *Only applicable for FLOATDB type.<br>The maximum valid value of the instantaneous analog value, delivered from the<br>processor to the 61850 data attribute. If the received status value from processor is<br>greater than configured maximum value, the module will set the <i>Out of Range</i> quality<br>flag.                                                                                                    |  |  |
| Deadband Width    | *Only applicable for FLOATDB type.<br>The deadband width, as parts per 100,000 of the extent "Max"-"Min" of the valid range.<br>The actual width, in the engineering units of the analog input is set by: DbWdth *<br>[(Max-Min)/100000]                                                                                                    |  |  |
| Comment           | Comments cannot be edited                                                                                                    |  |  |

#### 3.7 61850S Data SoE

This section allows you to configure SoE data objects (DO's) for the MVI56E-61850S. This data will be updated to the module from the processor.

1 Double-click the 61850S DATA SOE icon to open the configuration window.

|                                       | 🝯 Untitle       | d - ProSoft           | Configur      | ation E  | Builder |                |
|---------------------------------------|-----------------|-----------------------|---------------|----------|---------|----------------|
|                                       | File Vie        | ew Projec             | t Tools       | ; He     | р       |                |
|                                       | 🗋 🤌 🖡           | 1   X h               | ũ 👌           | 0        | -       |                |
|                                       | 🖃 📋 Def         | fault Projec          | t             |          |         |                |
|                                       | ė. 词            | Default Lo            | cation        |          |         |                |
|                                       | ÷               | MVI56                 | -61850S       |          |         |                |
|                                       |                 | i∰                    | kplane C      | onfigu   | ration  |                |
|                                       |                 | 🗄 💑 Eth               | ernet 1       |          |         |                |
|                                       |                 | 🗄 🖧 <b>61</b> 8       | 50S Ident     | ificatio | n       |                |
|                                       |                 | 🗄 🖧 <b>61</b> 8       | 50S Netw      | ork      |         |                |
|                                       |                 | ÷                     | 50S IP Filt   | ter      |         |                |
|                                       |                 | 🗄 🖧 <mark>61</mark> 8 | 50S Data      | DB       |         |                |
|                                       |                 | jan 🖧 618             | 50S Data      | SoE      |         |                |
|                                       |                 | ·                     | 61850S D      | ata Sol  |         |                |
|                                       | •               |                       |               |          | -       |                |
| Edit - 61850S                         | Data SoE        |                       |               |          |         | ×              |
| Data Ob                               | ject (61850) Da | taType Point ID       | ) (Processor) | Min      | Max     | Deadband Width |
| ✓1 400000                             | BO              | OL 0                  |               | 0        | 0       | 0              |
|                                       |                 |                       |               |          |         |                |
| •                                     |                 |                       |               |          |         | ŀ              |
| Data Object (61850) Value Status - OK |                 |                       |               |          |         |                |
| Set to Defaults                       | Add Row         | Insert Row            | Delete Row    | мм       | ove Up  | Move Down      |
| Edit Row                              | Copy Row        | Paste Row             |               |          | ОК      | Cancel         |

2 Click ADD Row then EDIT Row to edit.

| Edit - Row 1                                                                                       |                                    | ×                                                                                                    |
|----------------------------------------------------------------------------------------------------|------------------------------------|----------------------------------------------------------------------------------------------------|
| Data Object (61850)<br>DataType<br>Point ID (Processor)<br>Min<br>Max<br>Deadband Width<br>Comment | 400000<br>BOOL<br>0<br>0<br>0<br>0 | Data Object (61850)                                                                                                    |
|                                                                                                    |                                    | Definition:         This number identifies the         61850 data object (DO)         instantiated from a 61850 CDC         to which the data point is         mapped.         The data object number has to         be set within a specific range         according to its data type:         BOOL       : 400000 to 409999         SINT       : 500000 to 519999         INT       : 510000 to 519999         DINT       : 520000 to 659999         FEAL       : 600000 to 659999         FLOATDB:       650000 to 659999 |
|                                                                                                    |                                    | OK Cancel                                                                                                    |

| Name           | Description                                                                                                    |  |  |
|----------------|----------------------------------------------------------------------------------------------------|--|--|
| Data Object    | This value identifies the 61850 data object (DO) instantiated from a 61850 CDC towhich the data point is mapped. The data object number has to be set within a specificrange according to its data type:BOOL:400000 to 409999SINT:500000 to 509999INT:510000 to 519999                                        |  |  |
|                | DINT: 520000 to 529999<br>BEAL: 600000 to 609999                                                                                                    |  |  |
|                | FLOATDB: 650000 to 659999 (50 points maximum)                                                                                                    |  |  |
| Data Type      | Type of the data as it resides in the internal database.BOOL:Boolean / BitSINT:(Signed-8 bits) / ByteINT:(Signed-16 bits) / WordDINT:(Signed-32 bits) / Double wordREAL:(32-bit floating) / Double wordFLOATDB:(32-bit floating) / Double word deadbanded                                                     |  |  |
| Point ID       | Unique identifier for the SoE point in the processor. It is a 16-bit value.                                                                                                    |  |  |
| Min            | *Only applicable for FLOATDB type.<br>The minimum valid value of the instantaneous analog value, delivered from the<br>processor to the 61850 data attribute. If the received status value from processor is less<br>than configured minimum value, the module will set the <i>Out of Range</i> quality flag. |  |  |
| Max            | *Only applicable for FLOATDB type.                                                                                                    |  |  |
|                | The maximum valid value of the instantaneous analog value, delivered from the processor to the 61850 data attribute. If the received status value from processor is greater than configured maximum value, the module will set the <i>Out of Range</i> quality flag.                                          |  |  |
| Deadband Width | *Only applicable for FLOATDB type.                                                                                                    |  |  |
|                | The deadband width, as parts per 100,000 of the extent "Max"-"Min" of the valid range.<br>The actual width, in the engineering units of the analog input is set by: DbWdth *<br>[(Max-Min)/100000]                                                                                                    |  |  |
| Comment        | Comments cannot be edited                                                                                                    |  |  |

#### 3.8 61850S Data Control

This section allows you to you to configure Control data objects (DO's) for the MVI56E-61850S. Control data originates from an IEC 61850 client. The module passes this data to the processor where it is acknowledged. This processor-acknowledged data is updated back to the module for a handshake back to the client.

1 Double-click the **61850S DATA CONTROL** icon to open the configuration window.

| 🗹 Untitled                                   | - ProSoft Co                           | nfiguratio    | on Builder        |           |
|----------------------------------------------|----------------------------------------|---------------|-------------------|-----------|
| File View                                    | Project                                | Tools         | Help              |           |
| 🗋 🤔 🖬                                        | X 🗅 ŭ                                  | 1 🕹   (       | 0.                |           |
| 🖃 📄 Defa                                     | ult Project                            |               |                   | -         |
| 📄 🗄 🖓 🗖                                      | efault Locat                           | ion           |                   |           |
|                                              | MVI56E-61                              | L850S         |                   |           |
|                                              | ු… <mark>ය</mark> ිය Backp             | lane Conf     | figuration        |           |
|                                              | ුං <sub>ස්</sub> දි Ethern             | et 1          |                   |           |
|                                              | ⊡ <mark>8</mark> . 618509              | 6 Identific   | ation             |           |
|                                              | ⊡~ <mark>61850</mark> 5                | S Network     | c                 |           |
|                                              | ⊡ <sub>"</sub> a <sup>3</sup> " 618509 | SIP Filter    |                   |           |
| •                                            | ⊡~ <sub>6</sub> 18509                  | 5 Data DB     | _                 |           |
|                                              | ⊡~ <u>r</u> &_ 618505                  | S Data Sol    | :<br>             |           |
| i⊒ 🖧 61850S Data Control                     |                                        |               |                   |           |
| 61850S Data Control                          |                                        |               |                   |           |
| Edit - 61850S Data Control                   |                                        |               |                   |           |
| Data Object (61850) DataTy                   | pe Point ID (Proc                      | essor) Contri | ol Mode           | S         |
| ✓ 1 700000 BOOL                              | 0                                      | direct        | -with-normal-secu | urity O   |
|                                              |                                        |               |                   |           |
|                                              |                                        |               |                   |           |
|                                              |                                        |               |                   |           |
|                                              |                                        |               |                   |           |
| J *<br>Data Object (61850) Value Status - OK |                                        |               |                   | 4         |
|                                              |                                        |               |                   |           |
| Set to Defaults Add Row                      | nsert Row D                            | elete Row     | Move Up           | Move Down |
| Edit Row Copy Row                            | Paste Row                              |               | ОК                | Cancel    |

2 Click ADD Row then EDIT Row to edit.

| Edit - Row 1                                                                                      |                                                         |                                                                                                    | ×                                                                                                    |
|---------------------------------------------------------------------------------------------------|---------------------------------------------------------|----------------------------------------------------------------------------------------------------|----------------------------------------------------------------------------------------------------|
| Data Object (61850)<br>Data Type<br>Point ID (Processor)<br>Control Mode<br>SBOTimeout<br>Comment | 700000<br>BOOL<br>0<br>direct-with-normal-security<br>0 | Data Object (6185                                                                                                    | 50)                                                                                                    |
|                                                                                                   |                                                         | Definition:<br>This number ident<br>61850 data object<br>instantiated from<br>to which the data<br>mapped<br>The data object ni<br>be set within a spi<br>according to its data<br>BOOL : 70000<br>SINT : 8000<br>INT : 81000<br>DINT : 82000<br>REAL : 90000<br>Reset Tag | ifies the<br>t (DO)<br>a 61850 CDC<br>point is<br>umber has to<br>ecific range<br>ata type:<br>00 to 709999<br>00 to 809999<br>00 to 819999<br>00 to 819999<br>00 to 829999<br>00 to 819999<br>00 to 819999<br>00 to 819999<br>00 to 819999<br>00 to 819999 |
|                                                                                                   |                                                         | ОК                                                                                                    | Cancel                                                                                                    |

| Name         | Description                                                                                                    |  |  |
|--------------|----------------------------------------------------------------------------------------------------|--|--|
| Data Object  | This value identifies the 61850 data object (DO) instantiated from a 61850 CDC to which the data point is mapped.                                                                                                    |  |  |
|              | The data object number has to be set within a specific range according to its data type:                                                                                                    |  |  |
|              | BOOL: 700000 to 709999<br>SINT: 800000 to 809999                                                                                                    |  |  |
|              | INT: 810000 to 819999                                                                                                    |  |  |
|              | DINT: 820000 to 829999<br>REAL: 900000 to 909999                                                                                                    |  |  |
| Data Type    | Type of the data as it resides in the internal database.                                                                                                    |  |  |
|              | BOOL:       Boolean / Bit         SINT:       (Signed-8 bits) / Byte         INT:       (Signed-16 bits) / Word         DINT:       (Signed-32 bits) / Double word         PEAL:       (32 bit floating) / Double word |  |  |
| Point ID     | Unique identifier for the Control point in the processor. It is a 16-bit value.                                                                                                    |  |  |
| Control Mode | A code that selects the 61850 control mode according to IEC61850 specification:<br>Direct-with-normal-security<br>Sbo-with-normal-security, operate-once<br>Sbo-with-normal-security, operate-many                     |  |  |
|              | Direct-with-enhanced-security                                                                                                    |  |  |
|              | Sbo-with-enhanced-security, operate-once                                                                                                    |  |  |
| SPO Timoqut  | *Only applicable for SPO control mode                                                                                                    |  |  |
| SBO TIMeout  | The timeout in milliseconds for the control object to remain selected without receiving<br>an Oper or Cancel request                                                                                                   |  |  |
| Comment      | Comments cannot be edited                                                                                                    |  |  |

### 3.9 61850S Buffered Reports

A buffered report logs the changes in data if the IEC 61850 client/server connection has been lost. Once the connection has be re-established, the report can be sent upon condition.

1 Double-click the **61850S BUFFERED REPORTS** icon to open the configuration window.

| onutied - Prosont Conliguration Builder                                                                                                    |
|----------------------------------------------------------------------------------------------------|
| File View Project Tools Help                                                                                                    |
| 🗋 🥕 🔜   🔏 👘 🕼   😓   🥹 .                                                                                                    |
| □ Default Project                                                                                                    |
| 🖻 📠 Default Location                                                                                                    |
| ⊡… <b>MVI56E-61850S</b>                                                                                                    |
| Hundra Backplane Configuration                                                                                                    |
| angle concert<br>angle concert                                                                                                    |
|                                                                                                    |
| ⊞ स्ट्रि 61850S IP Filter                                                                                                    |
| ⊡                                                                                                    |
| ⊡ 🚓 61850S Data SoE                                                                                                    |
| and a control bata control                                                                                                    |
| 61850S Buffered Reports                                                                                                    |
|                                                                                                    |
| Edit - 61850S Ruffered Reports                                                                                                    |
|                                                                                                    |
| Max Instances Integrity Period ConfRev Buffer Time Comment                                                                                                    |
| Max Instances     Integrity Period     ConfRev     Buffer Time     Comment       ✓1     0     0     1     0     RCB type = BR01CB, Dataset       ✓2     0     0     1     0     RCB type = BR02CB, Dataset       ✓2     0     0     1     0     RCB type = BR02CB, Dataset                                                                                                    |
| Max Instances         Integrity Period         ConfRev         Buffer Time         Comment           ✓ 1         0         0         1         0         RCB type = BR01CB, Dataset           ✓ 2         0         0         1         0         RCB type = BR02CB, Dataset           ✓ 3         0         0         1         0         RCB type = BR03CB, Dataset           ✓                                                                                                    |
| Max Instances         Integrity Period         ConfRev         Buffer Time         Comment           ✓1         0         0         1         0         RCB type = BR01CB, Dataset           ✓2         0         0         1         0         RCB type = BR02CB, Dataset           ✓3         0         0         1         0         RCB type = BR03CB, Dataset                                                                                                    |
| Max Instances     Integrity Period     ConfRev     Buffer Time     Comment       ✓ 1     0     0     1     0     RCB type = BR01CB, Dataset       ✓ 2     0     0     1     0     RCB type = BR02CB, Dataset       ✓ 3     0     0     1     0     RCB type = BR03CB, Dataset                                                                                                    |
| Max Instances Value Status - OK                                                                                                    |
| Max Instances       Integrity Period       ConfRev       Buffer Time       Comment         ✓ 1       0       0       1       0       RCB type = BR01CB, Dataset         ✓ 2       0       0       1       0       RCB type = BR02CB, Dataset         ✓ 3       0       0       1       0       RCB type = BR03CB, Dataset         ✓ 3       0       0       1       0       RCB type = BR03CB, Dataset         ✓       ····       ····       ····       ····         ✓       ····       ····       ····         ✓       ····       ····       ····         ✓       ····       ····       ····         ✓       ····       ····       ····         ✓       ····       ····       ····         ✓       ····       ····       ····         ✓       ····       ····       ····         ✓       ····       ····       ····       ····         ✓       ····       ····       ····       ····         ✓       ····       ····       ····       ····         ✓       ····       ····       ····       ····         Max Instances Valu                                                                                                    |
| Max Instances     Integrity Period     ConfRev     Buffer Time     Comment       ✓ 1     0     0     1     0     RCB type = BR01CB, Dataset       ✓ 2     0     0     1     0     RCB type = BR02CB, Dataset       ✓ 3     0     0     1     0     RCB type = BR03CB, Dataset       ✓ 3     0     0     1     0     RCB type = BR03CB, Dataset       ✓ 3     0     0     1     0     RCB type = BR03CB, Dataset       ✓ 4     III     Image: Comment in the set of the set of t |

**2** Double-click on the row to be edited.

| Edit - Row 1                                                           |                                                | X                                                                                                    |
|------------------------------------------------------------------------|------------------------------------------------|----------------------------------------------------------------------------------------------------|
| Max Instances<br>Integrity Period<br>ConfRev<br>Buffer Time<br>Comment | 0<br>0<br>1<br>0<br>RCB type = BR01CB, Dataset | Max Instances                                                                                                    |
|                                                                        |                                                | Definition:<br>The maximum number of<br>instantiations of this RCB, a<br>number between 0 and 8. The<br>matching Report Control<br>element is generated only if<br>this value is non-zero<br>This number should reflect the<br>number of clients associated to<br>this report.<br>The total sum of all values in<br>this column over all lines must<br>not exceed 8 |
|                                                                        |                                                | Reset Tag     Reset All       OK     Cancel                                                                                                    |

| Name             | Range              | Description                                                                                                    |
|------------------|--------------------|----------------------------------------------------------------------------------------------------|
| Max Instances    | 0 to 8             | Maximum number of instantiations of this RCB. The matching Report Control element is generated only if this value is non-zero.          |
|                  |                    | This number should reflect the number of clients associated to this report.                                                             |
|                  |                    | The total sum of all values in this column over all lines must not exceed 8.                                                            |
| Integrity Period | 0 to 2,147,483,647 | The integrity period for this report in milliseconds, at which the module will send the report to the client associated to this report. |
|                  |                    | This value may be overridden by the 61850 client during the report-enable sequence.                                                     |
|                  |                    | 0 = Disabled                                                                                                    |
| ConfRev          | 0 to 2,147,483,647 | Number of reconfigurations of the report's associated dataset                                                                           |
| Buffer Time      | 0 to 65535         | Maximum amount of time, in milliseconds, that buffered events will be held pending before being reported.                               |
| Comment          |                    | User defined                                                                                                    |

### 3.9.1 61850S BR0x Dataset

This section allows you to set up datasets for data objects for buffered reports.

1 Double-click the 61850S BR0x DATASET icon to open the configuration window.

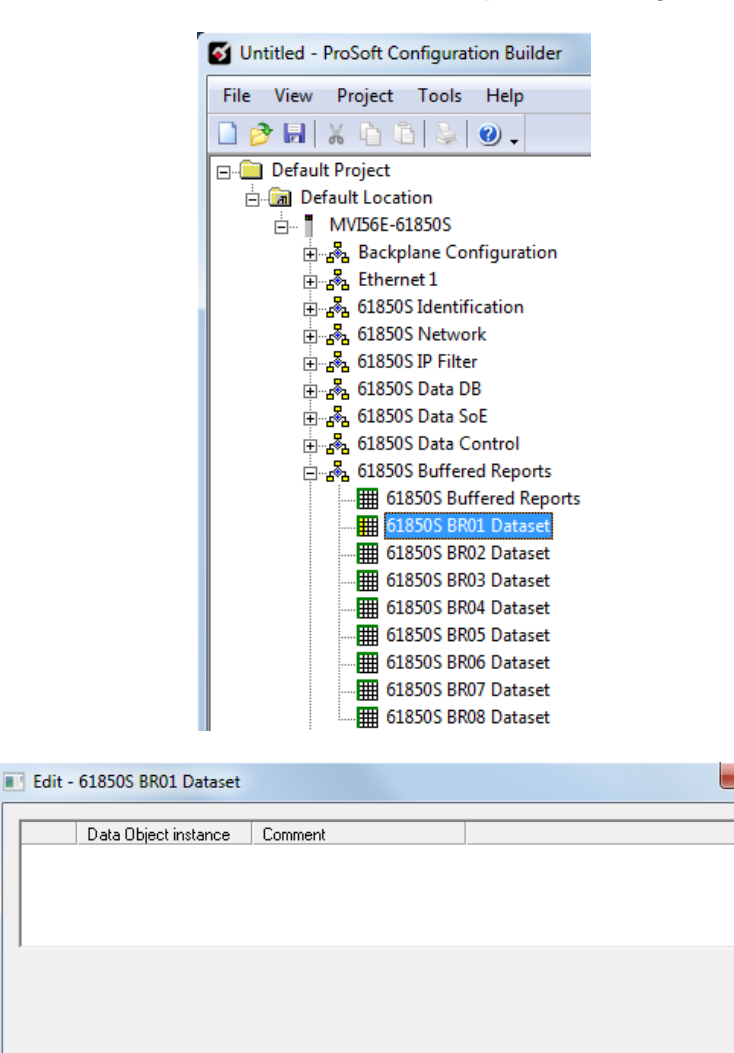

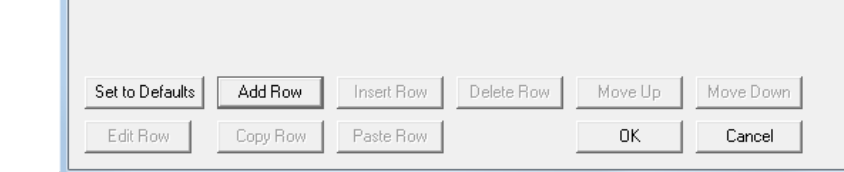

2 Click ADD Row then EDIT Row to edit.
| Edit - Row 1                    |        | X                                                                                                    |
|---------------------------------|--------|----------------------------------------------------------------------------------------------------|
| Data Object instance<br>Comment | 100000 | Data Object instance                                                                                                    |
|                                 |        | Definition:<br>This number identifies the<br>61850 data object (DO)<br>already configured at "DATA<br>DB" or SOE sections that will<br>be included in this dataset. |
|                                 |        | Peset Tag                                                                                                    |
|                                 |        | OK Cancel                                                                                                    |

| Name                    | Description                                                                                                    |
|-------------------------|----------------------------------------------------------------------------------------------------|
| Data Object<br>Instance | This value identifies the 61850 data object (DO) number already configured at "DATA DB" or SoE sections that will be included in this dataset. |
| Comment                 | User defined                                                                                                    |

# 3.10 61850S Unbuffered Reports

An unbuffered report logs a change in data if the IEC 61850 client/server connection has been lost. Once the connection has be re-established, only the last reported data change will be sent.

1 Double-click the **61850S UNBUFFERED REPORTS** icon to open the configuration window.

|               | 🜠 Untitled - ProSoft Configuration Builder                                                                                                    |  |
|---------------|----------------------------------------------------------------------------------------------------|--|
|               | File View Project Tools Help                                                                                                    |  |
|               | 🗋 🤌 🖬   X 🗈 🛍   🌭   🥥 🗸                                                                                                    |  |
|               | 🖃 🧰 Default Project                                                                                                    |  |
|               | 🖻 🔚 Default Location                                                                                                    |  |
|               | ⊡… MVI56E-61850S                                                                                                    |  |
|               | Backplane Configuration                                                                                                    |  |
|               | Ethernet 1                                                                                                    |  |
|               | 🗄 🖓 61850S Identification                                                                                                    |  |
|               | E 61850S Network                                                                                                    |  |
|               | in a filter                                                                                                    |  |
|               | ⊡ and a control D to a control D to |  |
|               | ⊡ra 61850S Data SoE                                                                                                    |  |
|               | G1850S Data Control                                                                                                    |  |
|               | there are the termination of the termination of termination of termination of  |  |
|               | 51850S Unbuffered Reports                                                                                                    |  |
|               |                                                                                                    |  |
| 💽 Edit - 6185 | 50S Unbuffered Reports                                                                                                    |  |
| Max           | x Instances Integrity Period ConfRev Buffer Time Comment                                                                                                    |  |
| $\sqrt{1}$ 0  | 0 1 0 RCB type = UR01CB, Dataset                                                                                                    |  |
| √3 0          | 0 1 0 RCB type = UR03CB, Dataset                                                                                                    |  |
| •             |                                                                                                    |  |
| Max Instance: | is Value Status - OK                                                                                                    |  |
|               |                                                                                                    |  |
| Cable Dafe    |                                                                                                    |  |
| Set to Defau  | Litts Add How Insett How Delete How Move Up Move Down                                                                                                    |  |
| Edit Row      | Copy Row Paste Row OK Cancel                                                                                                    |  |

**2** Double-click on the row to be edited.

| Edit - Row 1                                                           |                                           | ×                                                                                                    |
|------------------------------------------------------------------------|-------------------------------------------|----------------------------------------------------------------------------------------------------|
| Max Instances<br>Integrity Period<br>ConfRev<br>Buffer Time<br>Comment | 0<br>0<br>1<br>RCB type = UR01CB, Dataset | Max Instances                                                                                                    |
|                                                                        |                                           | Definition:<br>The maximum number of<br>instantiations of this RCB, a<br>number between 0 and 8. The<br>matching Report Control<br>element is generated only if<br>this value is non-zero<br>This number should reflect the<br>number of clients associated to<br>this report.<br>The total sum of all values in<br>this column over all lines must<br>not exceed 8 |
|                                                                        |                                           | Reset Tag     Reset All       OK     Cancel                                                                                                    |

| Name             | Range              | Description                                                                                                    |
|------------------|--------------------|----------------------------------------------------------------------------------------------------|
| Max Instances    | 0 to 8             | Maximum number of instantiations of this RCB. The matching Report Control element is generated only if this value is non-zero.          |
|                  |                    | This number should reflect the number of clients associated to this report.                                                             |
|                  |                    | The total sum of all values in this column over all lines must not exceed 8.                                                            |
| Integrity Period | 0 to 2,147,483,647 | The integrity period for this report in milliseconds, at which the module will send the report to the client associated to this report. |
|                  |                    | This value may be overridden by the 61850 client during the report-enable sequence.<br>0 = Disabled                                     |
| ConfRev          | 0 to 2,147,483,647 | Number of reconfigurations of the report's associated dataset                                                                           |
| Buffer Time      | 0 to 65535         | Maximum amount of time, in milliseconds, that buffered events will be held pending before being reported.                               |
| Comment          |                    | User defined                                                                                                    |

# 3.10.1 61850S UR0x Dataset

This section allows you to set up datasets for data objects for unbuffered reports.

1 Double-click the 61850S BR0x DATASET icon to open the configuration window.

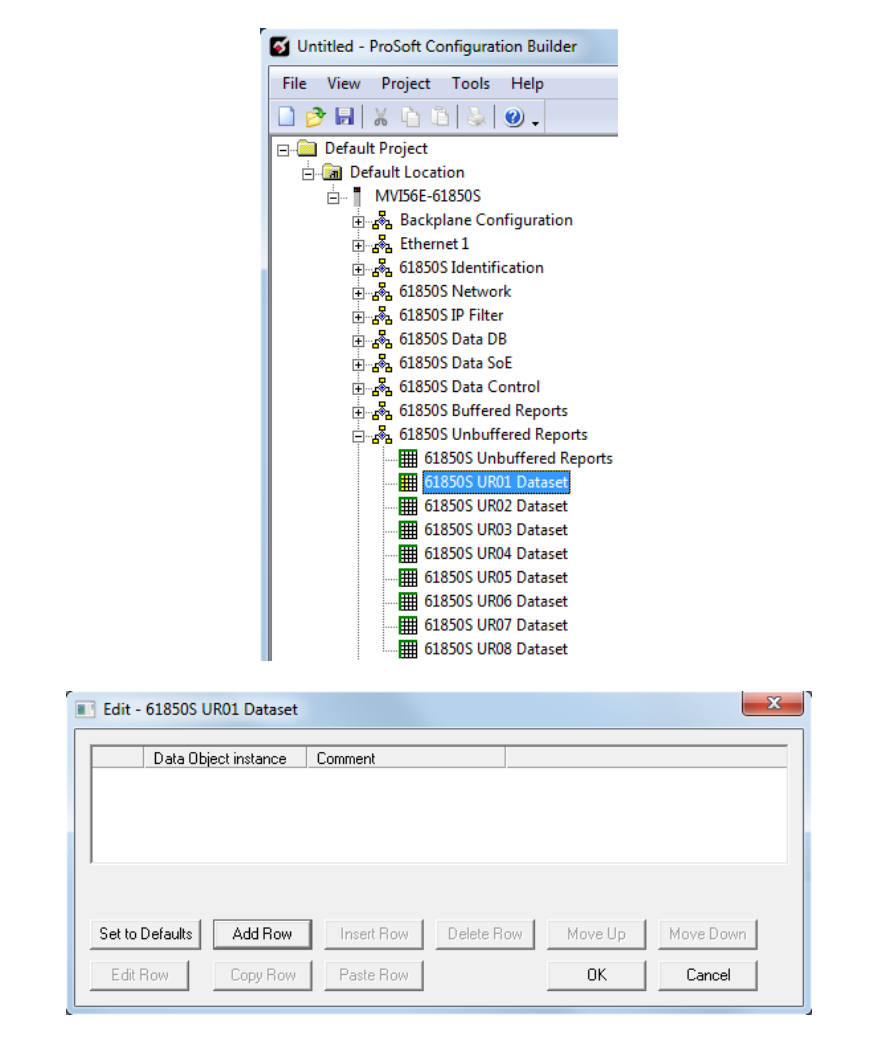

2 Click ADD Row then EDIT Row to edit.

| Edit - Row 1                    |        | X                                                                                                    |
|---------------------------------|--------|----------------------------------------------------------------------------------------------------|
| Data Object instance<br>Comment | 100000 | Data Object instance                                                                                                    |
|                                 |        | Definition:<br>This number identifies the<br>61850 data object (DO)<br>already configured at "DATA<br>DB" or SOE sections that will<br>be included in this dataset. |
|                                 |        | Peset Tag                                                                                                    |
|                                 |        | OK Cancel                                                                                                    |

| Name                    | Description                                                                                                    |
|-------------------------|----------------------------------------------------------------------------------------------------|
| Data Object<br>Instance | This value identifies the 61850 data object (DO) number already configured at "DATA DB" or SoE sections that will be included in this dataset. |
| Comment                 | User defined                                                                                                    |

# 3.11 Downloading the Project to the Module

In order for the module to use the settings you configured, you must download (copy) the updated Project file from your PC to the module.

- 1 In the tree view in *ProSoft Configuration Builder*, right-click the **MVI56E-61850S** icon to open a shortcut menu.
- 2 Choose **DOWNLOAD FROM PC TO DEVICE.** This opens the *Download* dialog box.
- 3 In the *Download* dialog box, choose the connection type in the *Select Connection Type* dropdown box:
  - Choose **ETHERNET** if you are connecting to the module through the Ethernet cable.
  - Choose 1756 ENBT if you are connecting to the module through CIPconnect or RSWho.

Refer to *Connecting Your PC to the Module's Ethernet Port* (Page 44) for more information.

**Note:** If you connected to the module using an Ethernet cable and set a temporary IP address, the Ethernet address field contains that temporary IP address. *ProSoft Configuration Builder* uses this temporary IP address to connect to the module.

| TEP 1: Select Cor | nmunication Path:           |                  |
|-------------------|-----------------------------|------------------|
| Select Connectio  | on Type: Ethernet 💌         | Browse Device(s) |
| Ethernet:         | 192 .168 . 0 .250           | Use Default IP   |
| CIPconnect:       | t:192.168.0.100,p:1,s:0\$56 | CIP Path Edit    |
|                   |                             | RS₩ho            |
| TEP 2: Transfer F | ile(s):                     |                  |
| DOWNLOAD          | Abort                       | Test Connection  |
|                   |                             |                  |

- 4 Click **TEST CONNECTION** to verify that the IP address allows access to the module.
- 5 If the connection succeeds, click **DOWNLOAD** to transfer the Ethernet configuration to the module.

If the *Test Connection* procedure fails, you will see an error message. To correct the error, follow these steps.

- 1 Click **OK** to dismiss the error message.
- 2 In the Download dialog box, click **BROWSE DEVICE(S)** to open ProSoft Discovery Service.

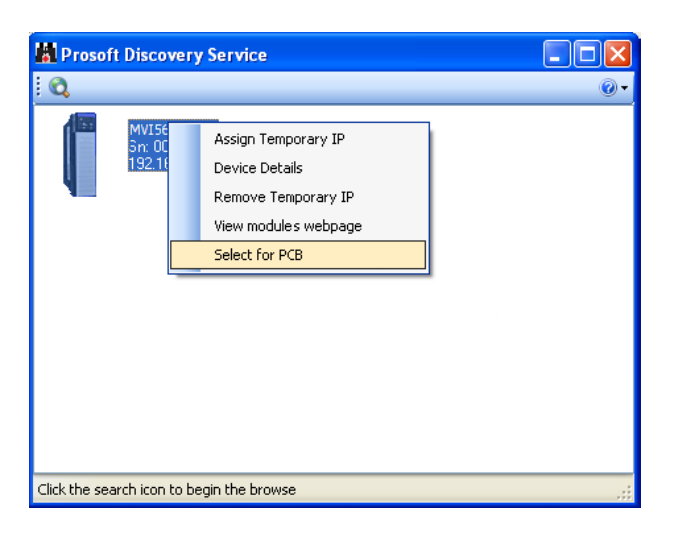

- **3** Select the module, and then click the right mouse button to open a shortcut menu. On the shortcut menu, choose **SELECT FOR PCB**.
- 4 Close *ProSoft Discovery Service*.
- 5 Click **DOWNLOAD** to transfer the configuration to the module.

# 3.11.1 Connecting Your PC to the Module's Ethernet Port

With the module securely mounted, connect one end of the Ethernet cable to the *Config* (E1) Port, and the other end to an Ethernet hub or switch accessible from the same network as your PC. You can also connect directly from the Ethernet Port on your PC to the *Config* (E1) Port on the module by using an Ethernet crossover cable (not included).

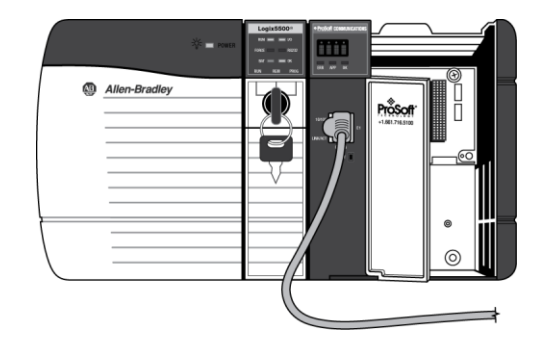

## Setting Up a Temporary IP Address

**Important:** *ProSoft Configuration Builder* locates MVI56E-61850S modules through UDP broadcast messages. These messages may be blocked by routers or layer 3 switches. In that case, *ProSoft Discovery Service* will be unable to locate the modules.

To use *ProSoft Configuration Builder*, arrange the Ethernet connection so that there is no router/ layer 3 switch between the computer and the module OR reconfigure the router/ layer 3 switch to allow routing of the UDP broadcast messages.

1 In the tree view in *ProSoft Configuration Builder*, select the **MVI56E-61850S** module.

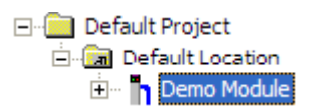

2 Click the right mouse button to open a shortcut menu. On the shortcut menu, choose **DIAGNOSTICS.** 

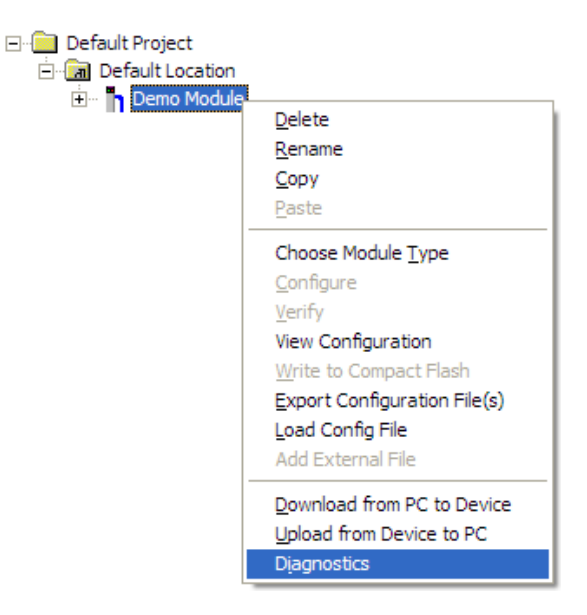

3 In the *Diagnostics* window, click the **SET UP CONNECTION** button.

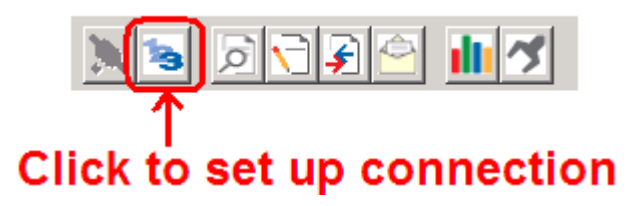

4 In the *Connection Setup* dialog box, click the **BROWSE DEVICE(S)** button to open the *ProSoft Discovery Service*. Select the module, then right-click and choose **Assign TEMPORARY IP**.

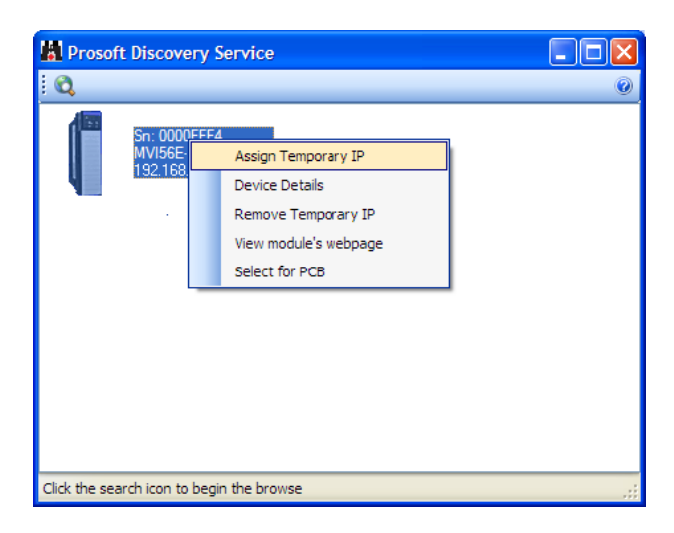

**5** The module's default IP address is 192.168.0.250. Choose an unused IP within your subnet, and then click **OK**.

| 📓 Assign Tempor | rary IP Address 📃 🗖 🔀 |
|-----------------|-----------------------|
| Temporary IP::  | 192 . 168 . 0 . 253   |
| Network Mask:   | 255 . 255 . 255 . 0   |
| OK              | Cancel                |

**Important:** The temporary IP address is only valid until the next time the module is initialized. For information on how to set the module's permanent IP address, see Ethernet Configuration.

6 Close the *ProSoft Discovery Service* window. Enter the temporary IP in the Ethernet address field of the *Connection Setup* dialog box, then click the **TEST CONNECTION** button to verify that the module is accessible with the current settings.

| Connection Setup                                 |  |  |
|--------------------------------------------------|--|--|
| Select Connection Type:                          |  |  |
| Ethernet                                         |  |  |
| ProSoft Discovery Service (PDS) Browse Device(s) |  |  |
| CIPconnect<br>±192.168.0.100,p:1,s:0             |  |  |
| CIP Path Edit                                    |  |  |
| Test Connection Connect Cancel                   |  |  |

7 If the *Test Connection* is successful, click **CONNECT**. The *Diagnostics* menu will display in the *Diagnostics* window.

| S Diagnostics                                                                                                    |                 |
|----------------------------------------------------------------------------------------------------|-----------------|
| Connection Log Module                                                                                                    |                 |
|                                                                                                    |                 |
|                                                                                                    | Time : 14.20.46 |
| MODULE MENU<br>?=Display Menu<br>B=Block Transfer Statistics<br>C=Module Configuration<br>D=Database View<br>R=Transfer Configuration from PC to Unit<br>S=Transfer Configuration from Unit to PC<br>U=Reset diagnostic data<br>V=Version Information<br>W=Warm Boot Module<br>@=Network Menu<br>Esc=Exit Program |                 |
| Path "Serial Com 1"                                                                                                    |                 |

## Using RSWho to Connect to the Module

You need to have RSLinx installed on your PC to use this feature. You also need an ENBT module set up in the rack. For information on setting up the ENBT module, see Using CIPconnect to Connect to the Module.

- 1 In the tree view in *ProSoft Configuration Builder*, right-click the **MVI56E-61850S** module.
- 2 From the shortcut menu, choose **DOWNLOAD FROM PC TO DEVICE**.
- 3 In the *Download* dialog box, choose **1756 ENBT** from the *Select Connection Type* dropdown box.

| ownload files from   | PC to module                |                  |
|----------------------|-----------------------------|------------------|
|                      |                             |                  |
| STEP 1: Select Com   | munication Path:            |                  |
| Select Connectio     | n Type: 1756 ENBT 💌         | Browse Device(s) |
| Ethernet:            |                             | Use Default IP   |
| CIPconnect:          | t:192.168.0.100,p:1,s:0\$56 | CIP Path Edit    |
|                      |                             | RSWho            |
| STEP 2: Transfer Fil | e(s):                       |                  |
| DOWNLOAD             | Abort                       | Test Connection  |
|                      |                             |                  |
|                      | OK                          | Cancel           |

4 Click **RSWHO** to display modules on the network. The MVI56E-61850S module will automatically be identified on the network.

| Browse Device                                                                                                    |              |                                       |                   |        | × |
|----------------------------------------------------------------------------------------------------|--------------|---------------------------------------|-------------------|--------|---|
| ✓ Autobrowse       Pefresh       Page         Isstation         Linx Gateways, Ethernet         AB_ETH-1, Ethernet         10.1.2.221, 1756-ENET/B, 1756-ENET/B         10.1.2.254, 1756-ENET/B, 1756-ENET/B         10.5.102.0.65, 1756-ENBT/A, 1756-ENBT/A         ➡ Backplane, 1756-A7/A         ➡ 00, 1756-L55/A LOGIX5555, GSC_v16         □1, 1756 module, MVI56E-MNETC         06, 1756-ENBT/A         AB_ETH-4, Ethernet         AB_ETHIP-1, Ethernet         CompactLogix, Ethernet         CompactLogix, Ethernet | Browsing - r | ode 0 found<br>01<br>MVI56E-MNET<br>C | 06<br>1756-ENBT/A |        |   |
|                                                                                                    |              |                                       | ОК                | Cancel |   |

5 Select the module, and then click **OK**.

# 4 RSLogix 5000 Configuration

## In This Chapter

- MVI56E-61850S User-Defined Data Types ......49
- MVI56E-61850S Controller Tags ......49

Although the MVI56E-61850S configuration is done in PCB, it is maintained in the *MVI56E61850S* controller tags of RSLogix 5000. This chapter covers the tag structure and locations of the MVI56E-61850S parameters in RSLogix 5000.

# 4.1 MVI56E-61850S User-Defined Data Types

The sample ladder logic relies heavily on the use of User-Defined Data Types (UDTs) to help group and structure the wide variety and volume of data and control features the module offers. Lower-order UDT structures are often embedded in higher-order structures to help further organize data into more easily understood data collections.

All data and control parameters related to the MVI56E-61850S are contained in Userdefined Data Types (UDTs). The *MVI56E61850S\_MODULEDEF* UDT is the primary, top level data structure in which all other lower-order data types are grouped and organized. All groups branch down from this UDT.

To utilize all the features and functions of the module, an instance of each data type is required. This is accomplished by declaring controller tag variables using these data types in the Controller Tags Edit Tags dialog box.

Some UDTs hold process or status data (*Module Data Objects*). This data can be monitored and manipulated by the application-specific ladder logic program. Other UDTs are used to store and organize the parameters needed for special functions and control features (*Special Data Objects*). These data types will be discussed in more detail in succeeding topics.

# 4.2 MVI56E-61850S Controller Tags

## 4.2.1 61850S Controller Tag Overview

| Name                 | Description                                                                          |
|----------------------|--------------------------------------------------------------------------------------|
| MVI56E61850S.DATA    | MVI56E-61850S input and output data transferred between the processor and the module |
| MVI56E61850S.COMMAND | Governs the data movement between the PLC rack and the module                        |
| MVI56E61850S.STATUS  | Status data                                                                          |
| MVI56E61850S.UTIL    | Generic tags used for internal ladder processing (DO NOT MODIFY)                     |

# 4.2.2 MVI56E61850S.DATA

This array contains the tags used for data transfer (Database, Sequence of Event and Control). Values written to or received from a remote 61850 client are populated here. Setup information can be found in *Examples (page 53)*.

| - MVI56E61850S                       |
|--------------------------------------|
| - MVI56E61850S.DATA                  |
| H     MVI56E61850S.DATA.DATA_DB      |
| HVI56E61850S.DATA.SOE                |
| H     H     WI56E61850S.DATA.CONTROL |

#### Data DB

| MVI56E61850S.DATA.DATA_DB. | Description                                                        |
|----------------------------|--------------------------------------------------------------------|
| Database.WriteData[x]      | MVI56E-61850S database array written from processor to the module. |

#### Sequence of Event (SoE)

| •                      |                                                                  |
|------------------------|------------------------------------------------------------------|
| MVI56E61850S.DATA.SOE. | Description                                                      |
| BOOL                   | Array contains the tags to populate and trigger SoE Boolean data |
| SINT                   | Array contains the tags to populate and trigger SoE SINT data    |
| INT                    | Array contains the tags to populate and trigger SoE INT data     |
| DINT                   | Array contains the tags to populate and trigger SoE DINT data    |
| REAL                   | Array contains the tags to populate and trigger SoE REAL data    |
| FLOATDB                | Array contains the tags to populate and trigger SoE FLOATDB data |

#### Control

| MVI56E61850S.DATA.CONTROL. | Description                                                          |
|----------------------------|----------------------------------------------------------------------|
| BOOL                       | Array contains the tags to populate and trigger Control Boolean data |
| SINT                       | Array contains the tags to populate and trigger Control SINT data    |
| INT                        | Array contains the tags to populate and trigger Control INT data     |
| DINT                       | Array contains the tags to populate and trigger Control DINT data    |
| REAL                       | Array contains the tags to populate and trigger Control REAL data    |

# 4.2.3 MVI56E61850S.COMMAND

This array includes the control of module time, control block acknowledgement, and reboot commands.

Time operations for reading/writing time values between the processor and the module:

| MVI56E61850S.COMMAND.TIME.       | Description                                                                 |
|----------------------------------|-----------------------------------------------------------------------------|
| GetProcessorTime                 | Reads date/time from processor to TIME tag                                  |
| GetModuleTime                    | Reads date/time from module to TIME tag                                     |
| SetModuleTime                    | Writes date/time from TIME tag to the module                                |
| DisableFirstScanGetProcessorTime | 0 = Prevents the logic to update TIME from processor time during first scan |
| TIME                             | Date/time to be read/written between the processor and module               |

#### Control acknowledgement and its status:

| MVI56E61850S.COMMAND.CONTROL. | Description                                                                                                    |
|-------------------------------|----------------------------------------------------------------------------------------------------|
| Auto_Ack                      | ON = Automatically ack every control block.<br>OFF = User must ack every control block using own logic                          |
| User_Ack                      | When Auto_ACK = OFF, this bit can be used to ack the last control. The logic will ack with UTIL.ControlAck structure.           |
| Reset_Pending                 | Resets pending bit without sending ack back to module. This can be used so the logic can spend multiple scans preparing the ack |
| Pending                       | Automatically set to ON once new control block is received. Automatically reset to OFF once control is acknowledged.            |

#### Module reboot commands:

| MVI56E61850S.COMMAND.BOOT.  | Description                                                      |  |
|-----------------------------|------------------------------------------------------------------|--|
| Warmboot                    | Warmboots the module                                             |  |
| Coldboot                    | Coldboots the module                                             |  |
| Coldboot_Reset_SOE_Data     | Coldboots the module and resets SoE data stored in the processor |  |
| Coldboot_Reset_Control_Data | Coldboots the module and resets Control data stored in processor |  |

# 4.2.4 MVI56E61850S.STATUS Tag

This array contains the overall module status.

| MVI56E61850S.STATUS. | Description                                                                                                    |
|----------------------|----------------------------------------------------------------------------------------------------|
| ScanCounter          | Scan counter increments at every module scan of the ladder logic                                                                                     |
| BackplanePhase       | 0 = Running<br>2 = Init/Initialize SoE/Control data from Processor<br>4 = InitTransfer PointIDs<br>6 = Init/Set clock<br>7 = InitWaiting Processor   |
| ProductCode          | Product Code 61S5                                                                                                    |
| Firmware             | Firmware version information                                                                                                    |
| Backplane            | Backplane statistics between the module and processor including read/write data block counts, block error counts, DB, SoE, and Control block counts. |
| General              | General diagnostics including initialization error, time-stamp module and connection statistics.                                                     |
| Connection           | Diagnostics for each of the 8 client connections including time-stamp, IP address, and data packet status.                                           |

# 4.2.5 MVI56E61850S.UTIL Tag

The UTIL array is used for internal ladder implementation. Do not update or delete these tags.

# 5 Examples

## In This Chapter

| * | Data DB Example | .53 |
|---|-----------------|-----|
| * | SoE Example     | .58 |
| * | Control Example | .62 |

This chapter includes examples of setting up the module for Data DB, SoE, and Control data exchange.

# 5.1 Data DB Example

This example shows how to set up boolean, integer, and real DB data objects (DO's). In this section, you will configure the PCB file, edit a data value in RSLogix 5000, and verify the value has been updated in module memory.

1 In PCB, enter **720** in the *Write Register Count* parameter value. The module breaks down this data into blocks of 240 words. Therefore 720 words will cause the module to generate 3 data blocks to be transferred between the processor and the module.

| Edit - Backplane Configuration                                                                            |                 | ×                                                                                                    |
|----------------------------------------------------------------------------------------------------|-----------------|----------------------------------------------------------------------------------------------------|
| Edit - Backplane Configuration<br>Write Register Count<br>Stale Database Delay<br>Stale Database Shutdown | 720<br>-1<br>No | Write Register Count                                                                                                    |
|                                                                                                    |                 | module through the database.<br>The data will be transferred<br>between processor and module<br>through 240-words blocks. |
|                                                                                                    |                 | Reset Tag     Reset All       OK     Cancel                                                                               |

2 In RSLogix 5000, edit the *EDIT\_MVI56E61850S\_DATABASE\_CONFIG* User-Defined Data Type to **720**:

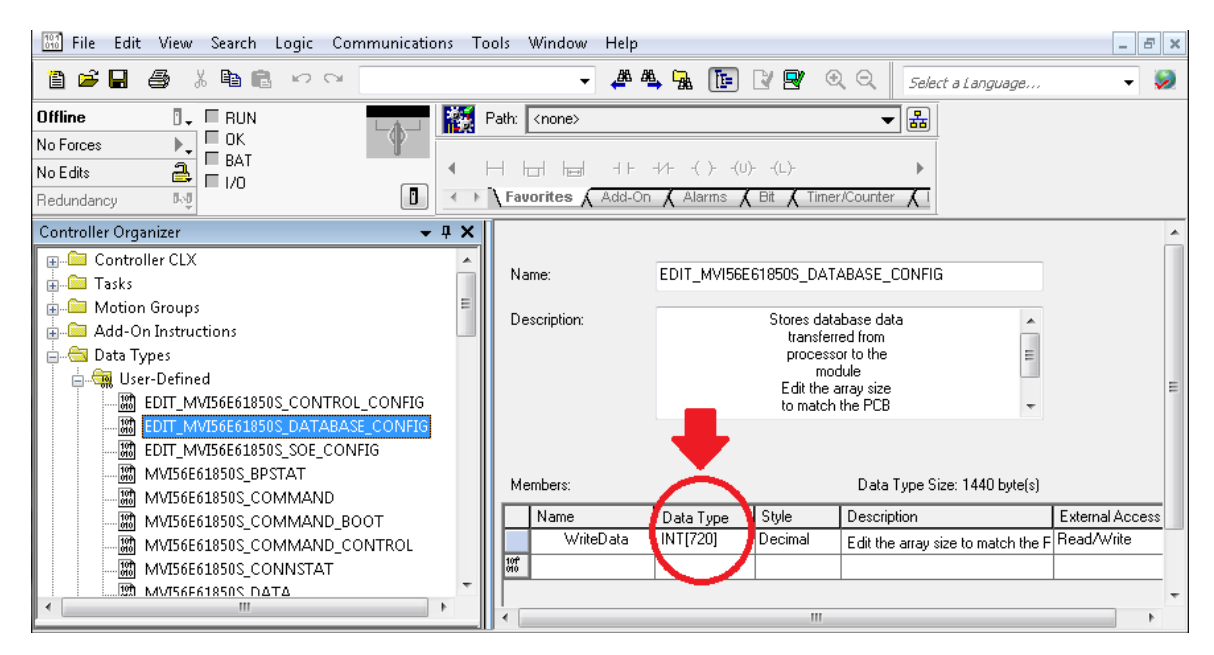

3 The *MVI56E61850S.DATA.DATA\_DB.Database.WriteData* array now contains 720 elements. The sample ladder will adjust to accommodate the 3 data blocks needed.

| -MVI56E61850S                                   | {} | {} |         | MVI56E61 |
|-------------------------------------------------|----|----|---------|----------|
| - MVI56E61850S.DATA                             | {} | {} |         | MVI56E61 |
| HVI56E61850S.DATA.DATA_DB                       | {} | {} |         | MVI56E61 |
| - MVI56E61850S.DATA.DATA_DB.Database            | {} | {} |         | EDIT_MVI |
| - MVI56E61850S.DATA.DATA_DB.Database.WriteData  | {} | {} | Decimal | INT[720] |
| HVI56E61850S.DATA.DATA_DB.Database.WriteData[0] | 15 |    | Decimal |          |
| HVI56E61850S.DATA.DATA_DB.Database.WriteData[1] | 0  |    | Decimal | INT      |
| HVI56E61850S.DATA.DATA_DB.Database.WriteData[2] | 0  |    | Decimal | INT      |
| MVI56E61850S.DATA.DATA_DB.Database.WriteData[3] | 0  |    | Decimal | INT      |
|                                                 | 0  |    | Decimal | INT      |

4 In PCB, configure the DO's in the 61850S Data DB section.

| III E        | dit - 618       | ios Data DB     |            |           |                 |                  |              |     | ×              |
|--------------|-----------------|-----------------|------------|-----------|-----------------|------------------|--------------|-----|----------------|
|              | Data            | a Object (61850 | ) DataType | e DB Valu | ue Offset (MVI) | DB Quality Offse | et (MVI) Min | Max | Deadband Width |
| $\nabla$     | 1 100           | 000             | BOOL       | 0         |                 | 100              | 0            | 0   | 0              |
| $\checkmark$ | 2 210           | )00             | INT        | 10        |                 | 110              | 0            | 0   | 0              |
| √            | 3 3000          | 000             | REAL       | 20        |                 | 120              | 0            | 0   | 0              |
|              |                 |                 |            |           |                 |                  |              |     |                |
| •            |                 |                 |            |           |                 |                  |              |     | +              |
| Data         | a Obiect (6     | 1850) Value Sta | atus - OK  |           |                 |                  |              |     |                |
| 0.000        | 1 0 0 0 0 0 0 0 | 1000, 10,000 00 |            |           |                 |                  |              |     |                |
|              |                 |                 |            |           |                 |                  |              |     |                |
|              |                 |                 |            |           |                 |                  |              |     |                |
| Se           | t to Defau      | ts Add R        | ow In      | sert Row  | Delete Row      | Move Up          | Move Dow     | n   |                |
|              | Edit Row        | Copy R          | low Pa     | aste Row  |                 | ОК               | Cancel       |     |                |

For **Boolean** data, enter the following values. One bit of data will be allotted for this DO in the module's internal memory register 0, bit 0. This location corresponds to *MVI56E61850S.DATA.DATA\_DB.Database.WriteData[0].0* in RSLogix 5000. An (optional) quality byte value is assigned to module memory 100. This location corresponds to the least significant byte in

MVI56E61850S.DATA.DATA\_DB.Database.WriteData[50] in RSLogix 5000.

| Data Object       | 100000 |
|-------------------|--------|
| Data Type         | BOOL   |
| DB Value Offset   | 0      |
| DB Quality Offset | 100    |

For **Integer** data, enter the following values. A 16-bit register will be allotted for this DO in the module's internal memory register 10. This location corresponds to *MVI56E61850S.DATA.DATA\_DB.Database.WriteData[10]* in RSLogix 5000. An (optional) quality byte value is assigned to module memory 110. This location corresponds to the least significant byte in *MVI56E61850S.DATA.DATA\_DB.Database.WriteData[55]* in RSLogix 5000.

| Data Object       | 210000 |
|-------------------|--------|
| Data Type         | INT    |
| DB Value Offset   | 10     |
| DB Quality Offset | 110    |

For **Real** data, enter the following values. A 32-bit value (stored as two 16-bit registers) will be allotted for this DO in the module's internal memory register 20. This location corresponds to *MVI56E61850S.DATA.DATA\_DB.Database.WriteData[40] and [41]* in RSLogix 5000.

An (optional) quality byte value is assigned to module memory 100. This location corresponds to the least significant byte in

MVI56E61850S.DATA.DATA\_DB.Database.WriteData[60] in RSLogix 5000.

| Data Object       | 300000 |
|-------------------|--------|
| Data Type         | REAL   |
| DB Value Offset   | 20     |
| DB Quality Offset | 120    |

5 Save and download the PCB file to the module. For more information, see *Downloading the Sample Program to the Processor* (page 13)

6 With the processor in RUN mode in RSLogix 5000, locate the *MVI56E61850S.DATA.DATA\_DB.Database.WriteData* array.

| - MVI56E61850S                               |
|----------------------------------------------|
| - MVI56E61850S.DATA                          |
| -MVI56E61850S.DATA.DATA_DB                   |
| MVI56E61850S.DATA.DATA_DB.Database           |
| MVI56E61850S.DATA.DATA_DB.Database.WriteData |

7 Enter arbitrary values in each of the corresponding tags for the Boolean, Integer, and Real points configured in PCB.

Boolean: MVI56E61850S.DATA.DATA\_DB.Database.WriteData[0].0 Integer: MVI56E61850S.DATA.DATA\_DB.Database.WriteData[10] Real: MVI56E61850S.DATA.DATA DB.Database.WriteData[40] and [41]

|                                                  | 1    |
|--------------------------------------------------|------|
|                                                  |      |
| MVI56E61850S.DATA.DATA_DB.Database.WriteData[10] | 1234 |
|                                                  |      |
| MVI56E61850S.DATA.DATA_DB.Database.WriteData[40] | 56   |
| MVI56E61850S.DATA.DATA_DB.Database.WriteData[41] | 78   |

8 Enter the Quality value describing the data integrity of each DO. This memory address corresponds to the *DB Quality Offset* parameter in PCB above.

| Value | 61850 Quality Validity | Descripiton                       |
|-------|------------------------|-----------------------------------|
| 0     | Good                   | No bit set                        |
| 1     | Questionable           | Old data bit set                  |
| 2     | Invalid                | Oscillatory bit set               |
| 3     | Invalid                | Old data and oscillatory bits set |

|                                                         | 0 |
|---------------------------------------------------------|---|
|                                                         |   |
| HVI56E61850S.DATA.DATA_DB.Database.WriteData[110]     ■ | 1 |
|                                                         |   |
| H-MVI56E61850S.DATA.DATA_DB.Database.WriteData[120]     | 2 |

- **9** The MVI56E-61850S ladder logic sends these values over the backplane to the MVI56E-61850S module memory on every scan.
- **10** Verify the values of the module memory by viewing the MVI56E-61850S database in the PCB. For more information, see *Using the Diagnostics Menu in ProSoft Configuration Builder*

11 In the Diagnostics window, click on 61850 SERVER - DATA MAPPINGS > DB - Paths & Values. The DO and quality values are displayed here.

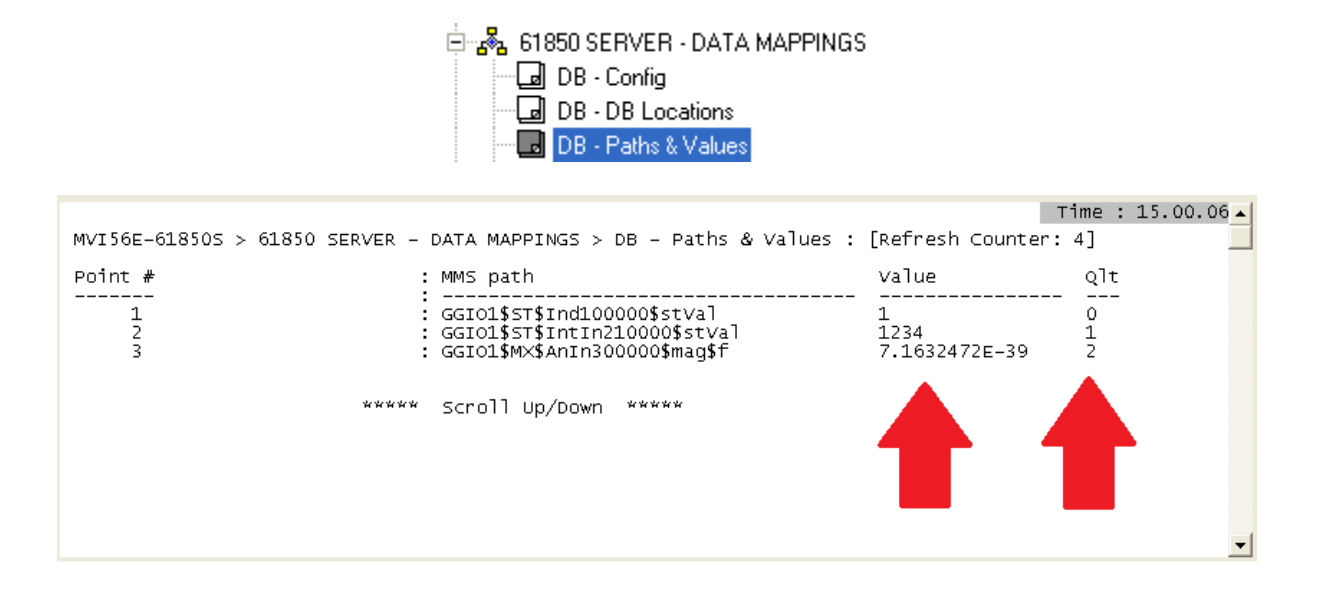

## 5.2 SoE Example

This example shows how to set up boolean, integer, and real Sequence of Event (SoE) data objects (DO's). In this section, you will configure the PCB file, edit events in RSLogix 5000, and verify the value has been updated in module memory.

1 In PCB, configure the DB points in the 61850S Data DB section.

| 🔳 Edit -   | 61850S D    | ata SoE      |          |         |               |     |         | ×              |
|------------|-------------|--------------|----------|---------|---------------|-----|---------|----------------|
|            | Data Obje   | ct (61850)   | DataType | Point I | D (Processor) | Min | Max     | Deadband Width |
| <b>√</b> 1 | 400000      |              | BOOL     | 1       |               | 0   | 0       | 0              |
| √2         | 510000      |              | INT      | 2       |               | 0   | 0       | 0              |
| <b>√</b> 3 | 600000      |              | REAL     | 3       |               | 0   | 0       | 0              |
| Data Obj   | ect (61850) | Value Status | - OK     |         |               |     |         | ,              |
| Set to D   | Defaults    | Add Row      | In:      | ert Row | Delete Rov    | ~ _ | Move Up | Move Down      |
| Edit       | Row         | Copy Row     | Pa       | ste Row |               |     | OK      | Cancel         |

For **Boolean** data, enter the following values. One bit of data will be allotted for this DO.

| Data Object | 400000 |
|-------------|--------|
| Data Type   | BOOL   |
| Point ID    | 1      |

For Integer data, enter the following values. A 16-bit register will be allotted for this DO.

| Data Object | 510000 |  |  |
|-------------|--------|--|--|
| Data Type   | INT    |  |  |
| Point ID    | 2      |  |  |

For **Real** data, enter the following values. A 32-bit value (stored as two 16-bit registers) will be allotted for this DO.

| Data Object | 600000 |
|-------------|--------|
| Data Type   | REAL   |
| Point ID    | 3      |

2 Save and download the PCB file to the module. For more information, see *Downloading the Sample Program to the Processor* (page 13)

3 With the processor in RUN mode in RSLogix 5000, locate the *MVI56E61850S.DATA.SOE* array.

| - MVI56E61850S.DATA           |
|-------------------------------|
| MVI56E61850S.DATA.DATA_DB     |
| MVI56E61850S.DATA.SOE         |
| MVI56E61850S.DATA.SOE.BOOL    |
| ■-MVI56E61850S.DATA.SOE.SINT  |
| E-MVI56E61850S.DATA.SOE.INT   |
| ■-MVI56E61850S.DATA.SOE.DINT  |
| ■-MVI56E61850S.DATA.SOE.REAL  |
| HVI56E61850S.DATA.SOE.FLOATDB |

- 4 In order for the SoE data to be sent from the processor to the module, you must populate then trigger an event in this array. You can send the event(s) in a consecutive group or all at once (up to 24).
- 5 For **Boolean** data, locate the *MVI56E61850S.DATA.SOE.BOOL.WriteEvent.Event[x]* array. All boolean SoE data will be populated in this array. Enter the values as shown below. (These steps also apply to **SINT**, **INT**, **DINT**, **REAL** DO's)

| - MVI56E61850S.DATA.SOE.BOOL.WriteEvent.Event[0]           |     |
|------------------------------------------------------------|-----|
| MVI56E61850S.DATA.SOE.BOOL.WriteEvent.Event[0].PointID     | 1   |
| MVI56E61850S.DATA.SOE.BOOL.WriteEvent.Event[0].Reserved    | 0   |
| E - MVI56E61850S.DATA.SOE.BOOL.WriteEvent.Event[0].q       | 0   |
| MVI56E61850S.DATA.SOE.BOOL.WriteEvent.Event[0].EventNumber | 0   |
| -MVI56E61850S.DATA.SOE.BOOL.WriteEvent.Event[0].t          | DT# |
| MVI56E61850S.DATA.SOE.BOOL.WriteEvent.Event[0].stVal       | 1   |

#### BOOL

| Event[0].   | Value | Description                                                                                                    |  |
|-------------|-------|----------------------------------------------------------------------------------------------------|--|
| PointID     | 1     | This value must match the corresponding BOOL <i>Point ID</i> parameter in PCB                                                            |  |
| Reserved    | -     | Not used at this time                                                                                                    |  |
| q           | 0     | 0 = Good data, No bit set, 1 = Questionable, Old data bit set<br>2 = Invalid, Oscillatory bit set, 3 = Old data and oscillatory bits set |  |
| EventNumber | -     | Not used at this time                                                                                                    |  |
| t           | dd/tt | Date and time, Time-stamp of event                                                                                                    |  |
| stVal       | 1     | Data value: 0 = 'Off', 1 = 'On' (BOOL)                                                                                                   |  |

| I | N   | т |
|---|-----|---|
|   | 1 1 |   |

| Event[1].   | Value | Description                                                                                                    |
|-------------|-------|----------------------------------------------------------------------------------------------------|
| PointID     | 2     | This value must match the corresponding INT Point ID parameter in PCB                                                                    |
| Reserved    | -     | Not used at this time                                                                                                    |
| q           | 0     | 0 = Good data, No bit set, 1 = Questionable, Old data bit set<br>2 = Invalid, Oscillatory bit set, 3 = Old data and oscillatory bits set |
| EventNumber | -     | Not used at this time                                                                                                    |
| t           | dd/tt | Date and time, Time-stamp of event                                                                                                    |
| stVal       | 4321  | Data value                                                                                                    |

#### REAL

| Event[2].   | Value | Description                                                                                                    |
|-------------|-------|----------------------------------------------------------------------------------------------------|
| PointID     | 3     | This value must match the corresponding REAL Point ID parameter in PCB                                                                   |
| Reserved    | -     | Not used at this time                                                                                                    |
| q           | 0     | 0 = Good data, No bit set, 1 = Questionable, Old data bit set<br>2 = Invalid, Oscillatory bit set, 3 = Old data and oscillatory bits set |
| EventNumber | -     | Not used at this time                                                                                                    |
| t           | dd/tt | Date and time, Time-stamp of event                                                                                                    |
| stVal       | 99.9  | Data value                                                                                                    |

6 Once these values are populated, enter the number of boolean events to be sent to the module.

| How The American Structure France Structure France Str | 3 |  |
|----------------------------------------------------------------------------------------------------|---|--|
|----------------------------------------------------------------------------------------------------|---|--|

7 To send the data to the module, enter 1 in the MVI56E61850S.DATA.SOE.BOOL.WriteEvent.Trigger tag. It will reset back to 0 once triggered.

---MVI56E61850S.DATA.SOE.BOOL.WriteEvent.Trigger 1

9 In the Diagnostics window, click on 61850 SERVER - DATA MAPPINGS > SoE - Paths & Values. The DO values are displayed here.

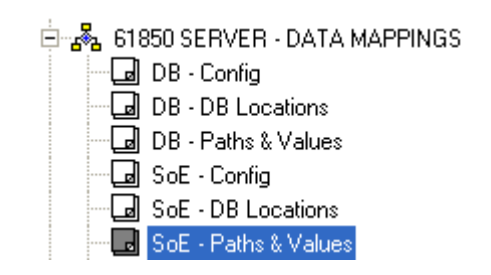

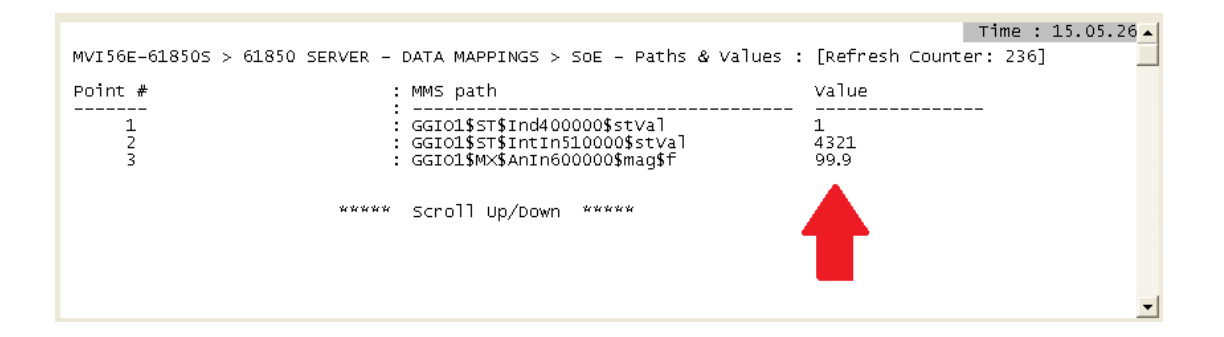

## 5.3 Control Example

This example shows how to set up boolean, integer, and real Control data objects (DO's). In this section, you will configure the PCB file, configure the related parameters in RSLogix 5000, and verify the value has been populated in module memory using an automatic acknowledge feature.

When a IEC 61850 client sends Control DO data to the MVI56E-61850S, the MVI56E-61850S passes this data to the processor. This data can be analyzed by the user's ladder logic. Data with time-stamp and quality attributes can then be returned to the module for the client to read.

The processor can also acknowledge the data with no user-logic needed, this feature is enabled by default at *MVI56E61850S.COMMAND.CONTROL.Auto\_Ack.* 

1 In PCB, configure the DB points in the 61850S Data DB section.

| 🗾 Edit ·       | - 61850S Data Contro     | I         |                      |                             | <b>X</b>   |
|----------------|--------------------------|-----------|----------------------|-----------------------------|------------|
|                | Data Object (61850)      | DataType  | Point ID (Processor) | Control Mode                | SBOTimeout |
| <b>√</b> 1     | 700000                   | BOOL      | 11                   | direct-with-normal-security | 0          |
| √2             | 810000                   | INT       | 12                   | direct-with-normal-security | 0          |
| <b>√</b> 3     | 900000                   | REAL      | 13                   | direct-with-normal-security | 0          |
| l ∢<br>Data Ob | ject (61850) Value Statu | 111 IS-OK |                      |                             | •          |
| Set to I       | Defaults Add Rov         | lnser     | t Row Delete Ro      | w Move Up M                 | love Down  |
| Edit           | Row Copy Roy             | v Past    | e Row                | ОК                          | Cancel     |

For **Boolean** data, enter the following values. One bit of data will be allotted for this DO.

| Data Object | 700000 |
|-------------|--------|
| Data Type   | BOOL   |
| Point ID    | 11     |

For Integer data, enter the following values. A 16-bit register will be allotted for this DO.

| Data Object | 810000 |
|-------------|--------|
| Data Type   | INT    |
| Point ID    | 12     |

For **Real** data, enter the following values. A 32-bit value (stored as two 16-bit registers) will be allotted for this DO.

| Data Object | 900000 |
|-------------|--------|
| Data Type   | REAL   |
| Point ID    | 13     |

- 2 Save and download the PCB file to the module. For more information, see *Downloading the Sample Program to the Processor* (page 13)
- 3 With the processor in RUN mode in RSLogix 5000, locate the *MVI56E61850S.DATA.SOE* array.

| - MVI56E61850S.DATA                  |
|--------------------------------------|
| MVI56E61850S.DATA.DATA_DB            |
| MVI56E61850S.DATA.SOE                |
| - MVI56E61850S.DATA.CONTROL          |
| H     MVI56E61850S.DATA.CONTROL.BOOL |
| MVI56E61850S.DATA.CONTROL.SINT       |
| MVI56E61850S.DATA.CONTROL.INT        |
| H     MVI56E61850S.DATA.CONTROL.DINT |
| H     MVI56E61850S.DATA.CONTROL.REAL |

4 For **Boolean** data, locate the *MVI56E61850S.DATA.CONTROL.BOOL[x]* array. All boolean Control data will be populated in this array. Enter the values as shown below. (These steps also apply to **SINT**, **INT**, **DINT**, **REAL** DO's)

| - MVI56E61850S.DATA.CONTROL.BOOL              | {}  |
|-----------------------------------------------|-----|
| HVI56E61850S.DATA.CONTROL.BOOL[0]             | {}  |
| MVI56E61850S.DATA.CONTROL.BOOL[0].PointID     | 11  |
| MVI56E61850S.DATA.CONTROL.BOOL[0].Reserved    | 0   |
| MVI56E61850S.DATA.CONTROL.BOOL[0].q           | 0   |
| MVI56E61850S.DATA.CONTROL.BOOL[0].EventNumber | 0   |
| -MVI56E61850S.DATA.CONTROL.BOOL[0].t          | DT# |
| MVI56E61850S.DATA.CONTROL.BOOL[0].stVal       | 1   |

#### BOOL

| BOOL[0].    | Value | Description                                                                                                    |
|-------------|-------|----------------------------------------------------------------------------------------------------|
| PointID     | 11    | This value must match the corresponding BOOL <i>Point ID</i> parameter in PCB                                                            |
| Reserved    | -     | Not used at this time                                                                                                    |
| q           | 0     | 0 = Good data, No bit set, 1 = Questionable, Old data bit set<br>2 = Invalid, Oscillatory bit set, 3 = Old data and oscillatory bits set |
| EventNumber | -     | Not used at this time                                                                                                    |
| t           | dd/tt | Date and time, Time-stamp of event                                                                                                    |
| stVal       | 1     | Data value: 0 = 'Off', 1 = 'On'                                                                                                    |

| INT         |       |                                                                                                    |
|-------------|-------|----------------------------------------------------------------------------------------------------|
| INT[0].     | Value | Description                                                                                                    |
| PointID     | 12    | This value must match the corresponding INT Point ID parameter in PCB                                                                    |
| Reserved    | -     | Not used at this time                                                                                                    |
| q           | 0     | 0 = Good data, No bit set, 1 = Questionable, Old data bit set<br>2 = Invalid, Oscillatory bit set, 3 = Old data and oscillatory bits set |
| EventNumber | -     | Not used at this time                                                                                                    |
| t           | dd/tt | Date and time, Time-stamp of event                                                                                                    |
| stVal       | 1000  | Data value                                                                                                    |

#### REAL

| REAL[0].    | Value | Description                                                                                                    |
|-------------|-------|----------------------------------------------------------------------------------------------------|
| PointID     | 13    | This value must match the corresponding REAL Point ID parameter in PCB                                                                   |
| Reserved    | -     | Not used at this time                                                                                                    |
| q           | 0     | 0 = Good data, No bit set, 1 = Questionable, Old data bit set<br>2 = Invalid, Oscillatory bit set, 3 = Old data and oscillatory bits set |
| EventNumber | -     | Not used at this time                                                                                                    |
| t           | dd/tt | Date and time, Time-stamp of event                                                                                                    |
| stVal       | 17.17 | Data value                                                                                                    |

- 5 Verify the acknowledged data in module memory by viewing the MVI56E-61850S database in the PCB. For more information, see *Using the Diagnostics Menu in ProSoft Configuration Builder*
- 6 In the Diagnostics window, click on 61850 SERVER DATA MAPPINGS > Control Paths & Values. The DO values are displayed here.

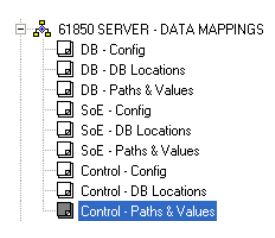

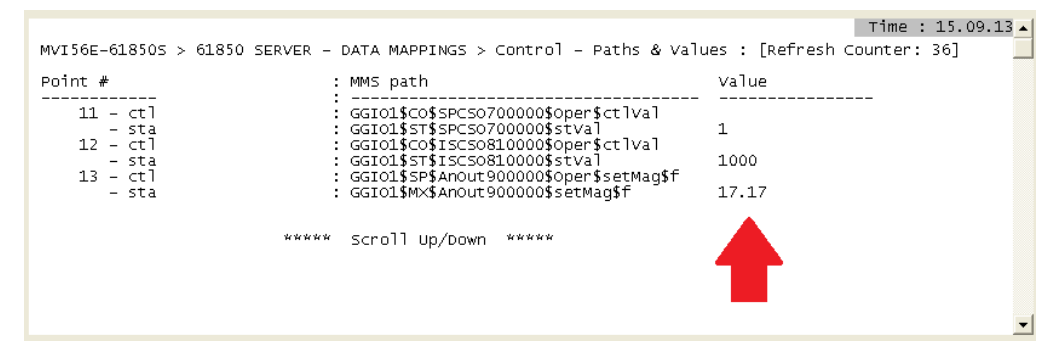

# 6 Diagnostics and Troubleshooting

## In This Chapter

| * | Ethernet LED Indicators                                     | 65 |
|---|-------------------------------------------------------------|----|
| * | Clearing a Fault Condition                                  | 67 |
| * | Troubleshooting                                             | 68 |
| * | Using the Diagnostics Menu in ProSoft Configuration Builder | 69 |
| * | Connect to the Module's Web Page                            | 78 |

The module provides information on diagnostics and troubleshooting in the following forms:

- LED status indicators on the front of the module provide information on the module's status.
- Status data contained in the module can be viewed in *ProSoft Configuration Builder* through the Ethernet port.
- Status data values are transferred from the module to the processor.

# 6.1 Ethernet LED Indicators

The Ethernet LEDs indicate the module's Ethernet port status as follows:

| LED  | State                      | Description                                                                                                 |
|------|----------------------------|----------------------------------------------------------------------------------------------------|
| Data | OFF                        | Ethernet connected at 10Mbps duplex speed                                                                   |
|      | AMBER Solid                | Ethernet connected at 100Mbps duplex speed                                                                  |
| Link | OFF                        | No physical network connection is detected. No Ethernet communication is possible. Check wiring and cables. |
|      | GREEN Solid<br>or Blinking | Physical network connection detected. This LED must be ON solid for Ethernet communication to be possible.  |

# 6.1.1 Scrolling LED Status Indicators

The scrolling LED display indicates the module's operating status as follows:

#### Initialization Messages

| Code                             | Message                                                                                                    |
|----------------------------------|----------------------------------------------------------------------------------------------------|
| Boot / DDOK                      | Module is initializing                                                                                                    |
| Ladd                             | Module is waiting for required module configuration data from ladder logic to configure the ports                                                                                                    |
| Waiting for Processor Connection | <ul> <li>Module did not connect to processor during initialization</li> <li>Sample ladder logic is not loaded on processor</li> <li>Module is located in a different slot than the one configured in the ladder logic</li> <li>Processor is not in RUN or REM RUN mode</li> </ul> |
| Last config: <date></date>       | Indicates the last date when the module changed its IP<br>address. You can update the module date and time through<br>the Connect to the Module's Web Page (page 78), or in<br>MVI56E-61850S controller tags.                                                                     |

#### **Operation Messages**

After the initialization step, the following message pattern will be repeated.

| Code                              | Message                                                                                                    |
|-----------------------------------|----------------------------------------------------------------------------------------------------|
| <backplane status=""></backplane> | OK: Module is communicating with processor                                                                                                    |
|                                   | ERR: Module is unable to communicate with processor. For this scenario, the <port status=""> message above is replaced with "Processor faulted or is in program mode".</port> |
| <ip address=""></ip>              | Module IP address                                                                                                    |
| <port status=""></port>           | OK: Port is communicating without error                                                                                                    |
|                                   | Client/Server Communication Errors: port is having<br>communication errors. Refer to Diagnostics and<br>Troubleshooting (page 65) for further information about the           |
|                                   | error.                                                                                                    |

<Backplane Status> <IP Address> <Backplane Status> <Port Status>

# 6.1.2 Non-Scrolling LED Status Indicators

The non-scrolling LEDs indicate the module's operating status as follows:

| LED Label | Status | Indication                                                                                                    |
|-----------|--------|----------------------------------------------------------------------------------------------------|
| APP       | OFF    | The module is not receiving adequate power or is not securely plugged into the rack. May also be OFF during configuration download.                                                                                                    |
|           | GREEN  | The MVI56E-61850S is working normally.                                                                                                    |
|           | RED    | <ul> <li>The most common cause is that the module has detected a communication error during operation of an application port.</li> <li>The following conditions may also cause a RED LED:</li> <li>The firmware is initializing during startup</li> <li>The firmware detects an on-board hardware problem during startup</li> <li>Failure of application port hardware during startup</li> <li>The module is shutting down</li> <li>The module is rebooting due to a ColdBoot or WarmBoot request from the ladder logic or Debug Menu</li> </ul> |
| OK        | OFF    | The module is not receiving adequate power or is not securely plugged into the rack.                                                                                                    |
|           | GREEN  | The module is operating normally.                                                                                                    |
|           | RED    | The module has detected an internal error or is being initialized. If the LED remains RED for over 10 seconds, the module is not working. Remove it from the rack and re-insert it to restart its internal program.                                                                                                    |
| ERR       | RED    | Not used.                                                                                                    |

# 6.2 Clearing a Fault Condition

Typically, if the OK LED on the front of the module turns RED for more than ten seconds, a hardware problem has been detected in the module or the program has exited.

To clear the condition, follow these steps:

- 1 Turn off power to the rack.
- 2 Remove the card from the rack.
- **3** Verify that all jumpers are set correctly.
- 4 If the module requires a Compact Flash card, verify that the card is installed correctly.
- 5 Re-insert the card in the rack and turn the power back on.
- 6 Verify correct configuration data is being transferred to the module from the ControlLogix controller.

If the module's OK LED does not turn GREEN, verify that the module is inserted completely into the rack. If this does not cure the problem, contact ProSoft Technology Technical Support.

# 6.3 Troubleshooting

Use the following troubleshooting steps if you encounter problems when the module is powered up. If these steps do not resolve your problem, please contact ProSoft Technology Technical Support.

#### **Processor Errors**

| Problem Description          | Steps to take                                                                                                    |
|------------------------------|----------------------------------------------------------------------------------------------------|
| Processor Fault              | Verify that the module is plugged into the slot that has been configured for the module in the I/O Configuration of RSLogix.                                                                                                    |
|                              | Verify that the slot location in the rack has been configured correctly in the ladder logic.                                                                                                    |
| Processor I/O LED<br>flashes | This indicates a problem with backplane communications. A problem could exist between the processor and any installed I/O module, not just the MVI56E-61850S. Verify that all modules in the rack are correctly configured in the ladder logic. |

### Module Errors

| <b>Problem Description</b>                                                                            | Steps to take                                                                                                    |  |
|----------------------------------------------------------------------------------------------------|----------------------------------------------------------------------------------------------------|--|
| MVI56E modules with<br>scrolling LED display:<br>< <i>Backplane Status&gt;</i><br>condition reads ERR | <ul> <li>This indicates that backplane transfer operations are failing. Connect to the module's Configuration/Debug port to check this.</li> <li>To establish backplane communications, verify the following items:</li> <li>The processor is in RUN or REM RUN mode.</li> <li>The backplane driver is loaded in the module.</li> <li>The module is configured for read and write data block transfer.</li> <li>The ladder logic handles all read and write block situations.</li> <li>The module is properly configured in the processor I/O configuration and ladder logic.</li> </ul> |  |
| OK LED remains RED                                                                                    | The program has halted or a critical error has occurred. Connect to the Configuration/Debug port to see if the module is running. If the program has halted, turn off power to the rack, remove the card from the rack and re-insert the card in the rack, and then restore power to the rack.                                                                                                    |  |

# 6.4 Using the Diagnostics Menu in ProSoft Configuration Builder

The *Diagnostics* menu, available through the Ethernet configuration port for this module, is arranged as a tree structure, with the *Main* menu at the top of the tree, and one or more submenus for each menu command. The first menu you see when you connect to the module is the *Main* menu.

**Tip:** You can have a ProSoft Configuration Builder *Diagnostics* window open for more than one module at a time.

To connect to the module, refer to Connecting Your PC to the Module.

- 1 In the tree view in *ProSoft Configuration Builder*, right-click the **MVI56E-61850S** icon to open a shortcut menu.
- 2 On the shortcut menu, choose **DIAGNOSTICS.**

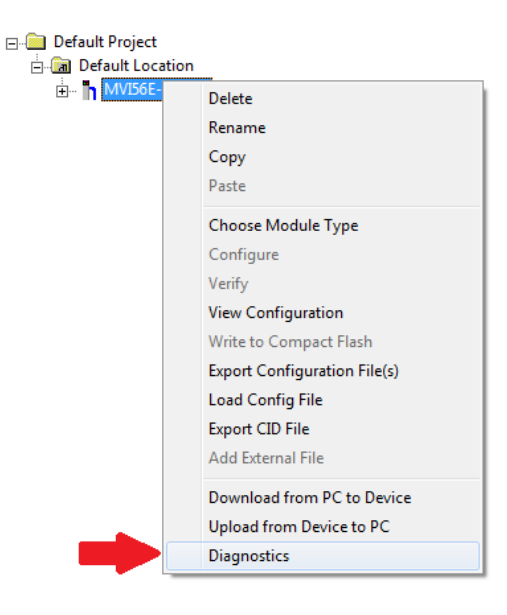

3 In the *Diagnostics* window, click the **SET UP CONNECTION** button.

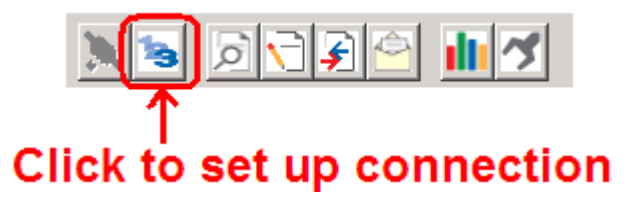

4 In the *Ethernet* field of the *Connection Setup* dialog box, enter the IP address that was assigned the module in Assigning a Permanent IP Address. In the *Connection Setup* dialog box, click the **TEST CONNECTION** button to verify that the module is accessible with the current settings.

| Connection Setup                                    |
|-----------------------------------------------------|
| Select Connection Type: Ethernet                    |
| Ethernet                                            |
| ProSoft Discovery Service (PDS)<br>Browse Device(s) |
| CIPconnect                                          |
| t:192.168.0.100,p:1,s:0                             |
| CIP Path Edit                                       |
| Test Connection Connect Cancel                      |

You can also use CIPconnect<sup>®</sup> to connect to the module through a 1756-ENBT card by choosing *1756-ENBT* in the **SELECT CONNECTION TYPE** list. Refer to Using CIPconnect to Connect to the Module for information on how to construct a CIP path.

| Connection Setup                                    |
|-----------------------------------------------------|
| Select Connection Type: 756-ENBT                    |
| Ethernet                                            |
| ProSoft Discovery Service (PDS)<br>Browse Device(s) |
| CIPconnect                                          |
| t:192.168.0.100,p:1,s:2                             |
| CIP Path Edit                                       |
| Test Connection Connect Cancel                      |

5 If the *Test Connection* is successful, click **CONNECT** to display the *Diagnostics* menu in the Diagnostics Window.

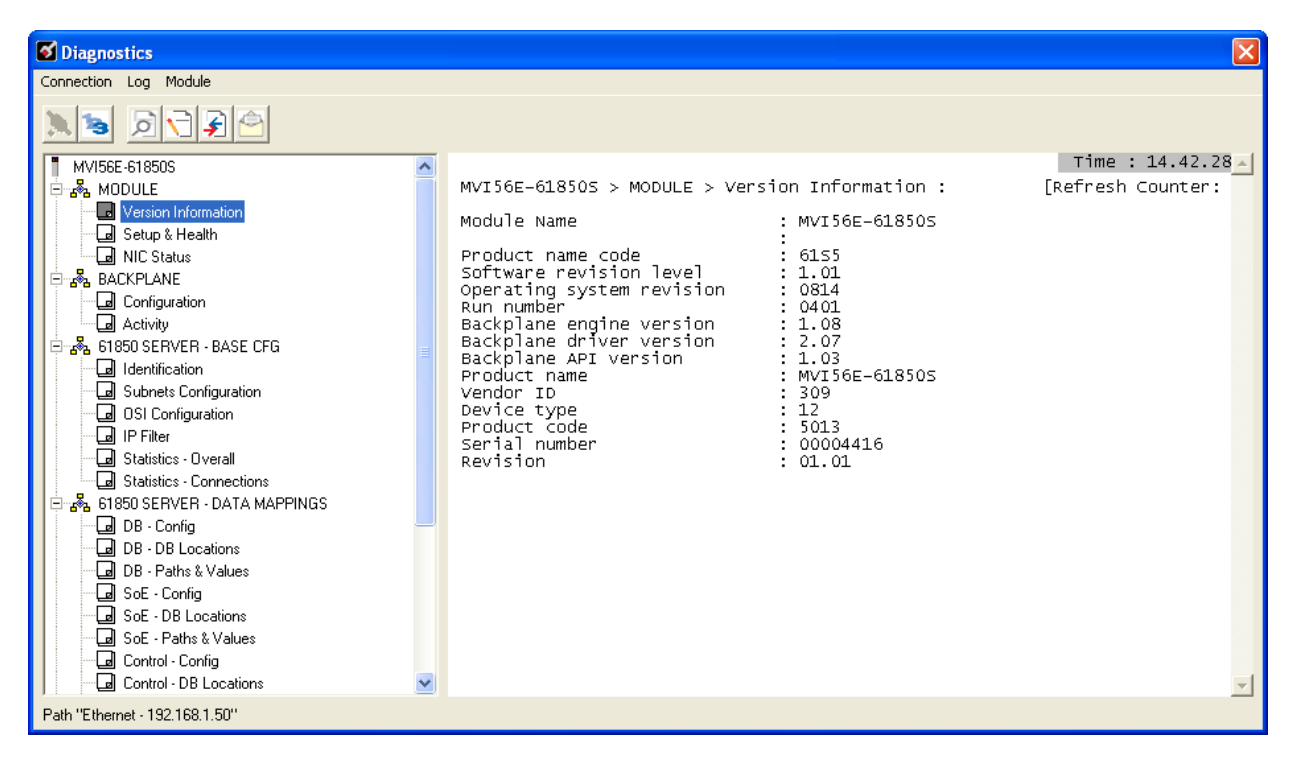

If *PCB* is unable to connect to the module:

1 Click the **BROWSE DEVICE(S)** button to open the *ProSoft Discovery Service*. Select the module, then right-click and choose **SELECT FOR PCB**.

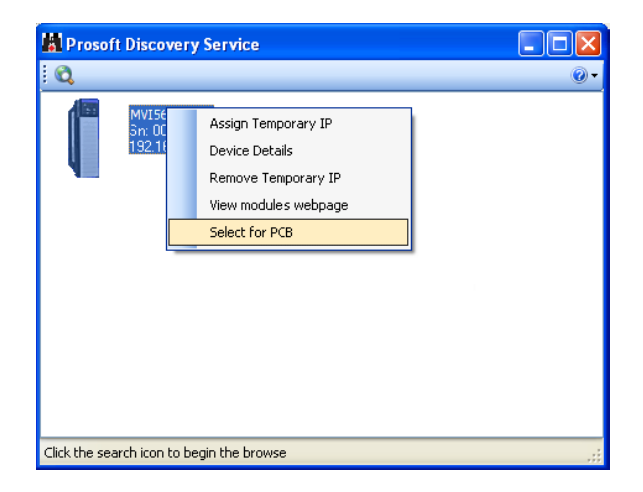

- 2 Close *ProSoft Discovery Service*, and click the **CONNECT** button again.
- 3 If these troubleshooting steps fail, verify that the Ethernet cable is connected properly between your computer and the module, either through a hub or switch (using the grey cable) or directly between your computer and the module (using the red cable).

If you are still not able to establish a connection, contact ProSoft Technology for assistance.

# 6.4.1 Monitoring Module Information

Use the *MODULE* selection to view the module version, setup and health, and NIC status.

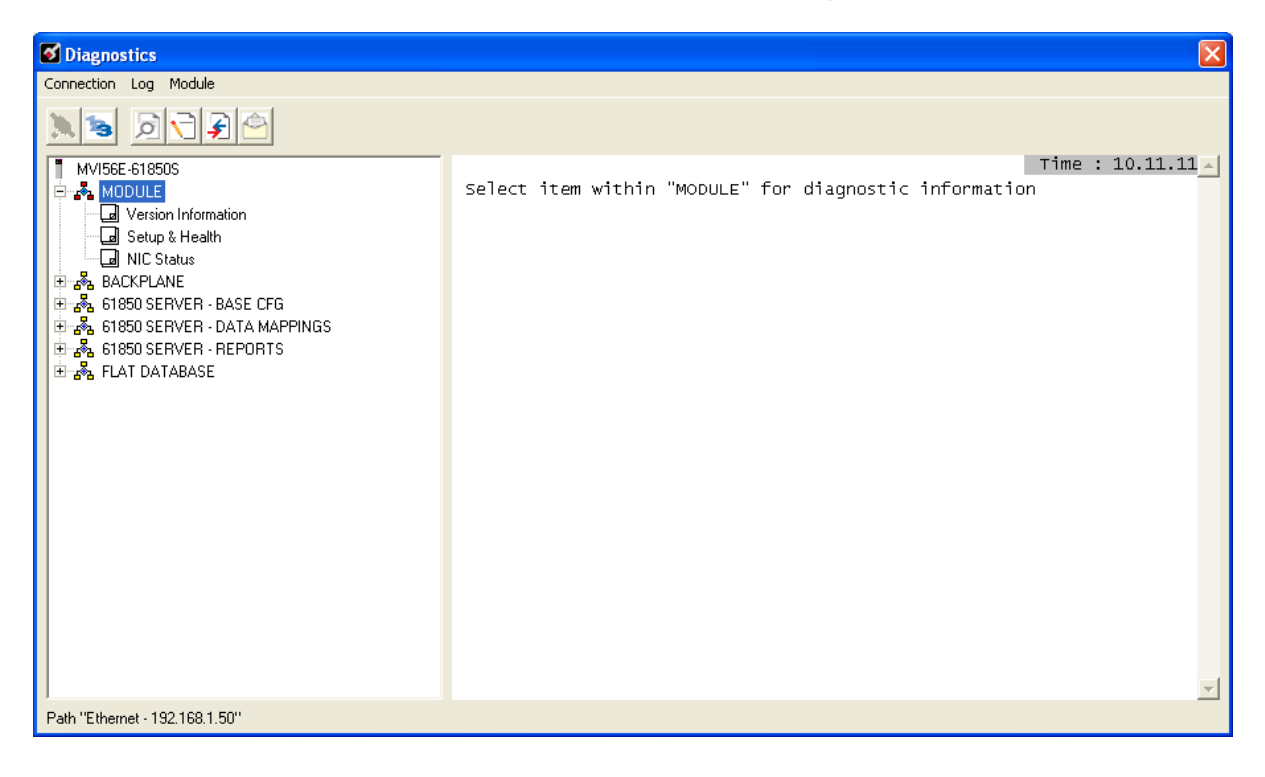
# 6.4.2 Monitoring Backplane Information

Use the *BACKPLANE* selection to view the configuration and backplane status information for the MVI56E-61850S module.

| O Diagnostics                  |                 |
|--------------------------------|-----------------|
| Connection Log Module          |                 |
| Connection Log Module          | Time : 10.11.41 |
|                                | -               |
| Path "Ethernet - 192.168.1.50" |                 |

# 6.4.3 Monitoring Base Configuration Information

Use the 61850 SERVER - BASE CFG selection to view the 61850 server status information of the MVI56E-61850S module.

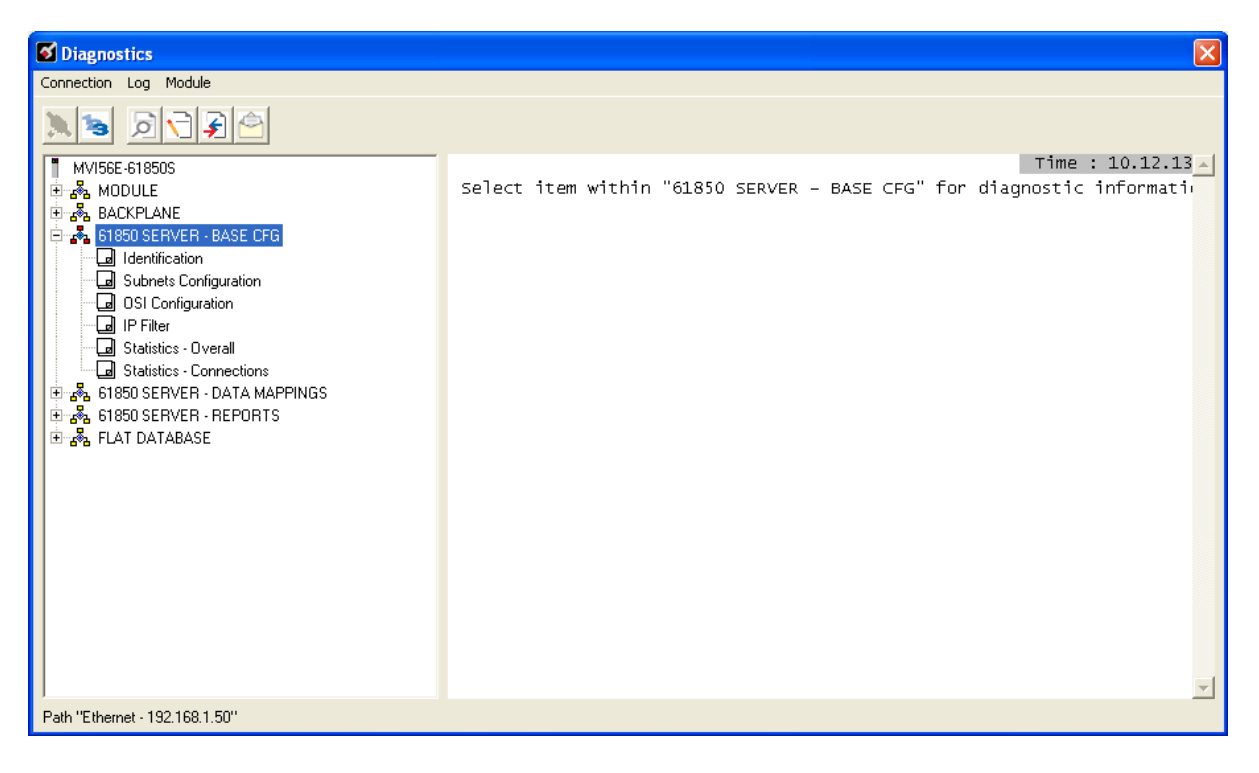

# 6.4.4 Monitoring Data Mappings Information

Use the 61850 SERVER - DATA MAPPINGS selection to view the configured data mappings of each Data Object for the MVI56E-61850S module.

| <b>S</b> Diagnostics                                                                                                    |                                                       | X                 |
|----------------------------------------------------------------------------------------------------|-------------------------------------------------------|-------------------|
| Connection Log Module                                                                                                    |                                                       |                   |
|                                                                                                    |                                                       |                   |
| Image: State of the state of the state | Select item within "61850 SERVER - DATA MAPPINGS" for | Time : 10.12.48 A |
| Path "Ethernet - 192.168.1.50"                                                                                                    |                                                       |                   |

## 6.4.5 Monitoring Backplane Information

Use the 61850 SERVER - REPORTS selection to view the 61850 protocol report configurations for the MVI56E-61850S module.

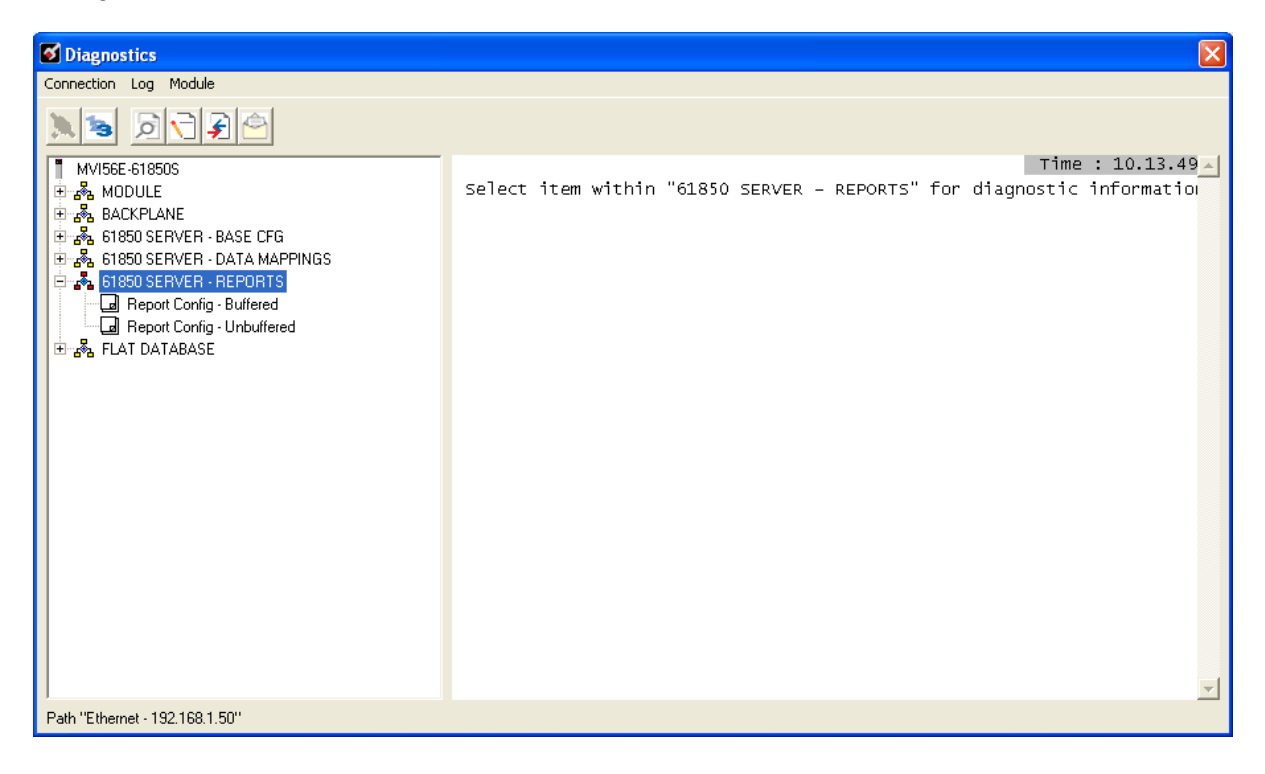

# 6.4.6 Monitoring Flat Database Information

Use the *FLAT DATABASE* selection to view the raw data values that currently populate the MVI56E-61850S module memory.

| S Diagnostics                                                                                                    | X                                                                             |
|----------------------------------------------------------------------------------------------------|-------------------------------------------------------------------------------|
| Connection Log Module                                                                                                    |                                                                               |
|                                                                                                    |                                                                               |
| ■ WVI56E-61850S     ■ ▲     ■ ▲     ■ ▲     ■ ▲     ■ ▲     ■ ▲     ■ ▲     ■ ▲     ■ ▲     ■ ▲     ■ ▲     ■ ▲     ■ ▲     ■ ▲     ■ ▲     ■ ▲     ■ △     ■ △     ■ △     ■ △     ■ △     ■ △     ■ △     ■ △     ■ △     ■ ○     ■ ○     ■ ○     ■ ○     ■ ○     ■ ○     ■ ○     ■ ○     ■ ○     ■ ○     ■ ○     ■ ○     ■ ○     ■ ○     ■ ○     ■ ○     ■ ○     ■ ○     ■ ○     ■ ○     ■ ○     ■ ○     ■ ○     ■ ○     ■ ○     ■ ○     ■ ○ <tr< td=""><td>Time : 10.14.25 Select item within "FLAT DATABASE" for diagnostic information</td></tr<> | Time : 10.14.25 Select item within "FLAT DATABASE" for diagnostic information |
| Path "Ethernet - 192.168.1.50"                                                                                                    |                                                                               |

## 6.5 Connect to the Module's Web Page

The module's internal web server provides access to module status, diagnostics, and firmware updates. If the module's IP address has already been assigned, simply enter in the IP address into a web browser. If not, follow the steps below:

- 1 In *ProSoft Configuration Builder*, click the **PROJECT** menu, then choose **MODULE** > **DOWNLOAD FROM PC TO DEVICE**. This opens the *Download* dialog box.
- 2 In the *Download* dialog box, choose the connection type in the *Select Connection Type* dropdown box:
  - Choose **ETHERNET** if you are connecting to the module through the Ethernet cable.
  - Choose **1756 ENBT** if you are connecting through CIPconnect or RSWho. Refer to *Connecting Your PC to the Module* for more information.
- 3 In the Download files from PC to module dialog box, click **BROWSE DEVICE(S)**.
- 4 In *ProSoft Discovery Service*, right-click the MVI56E-61850S icon and choose **VIEW MODULE'S WEBPAGE** from the shortcut menu.

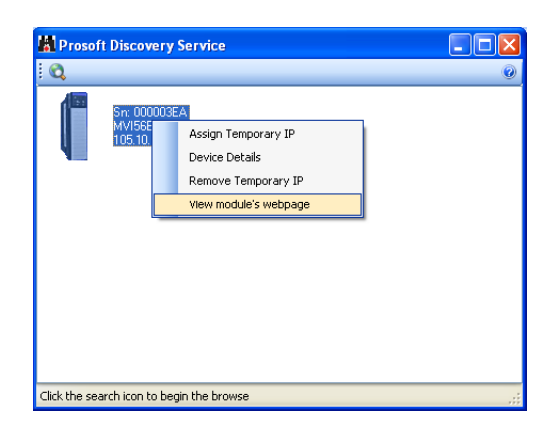

This displays the module webpage.

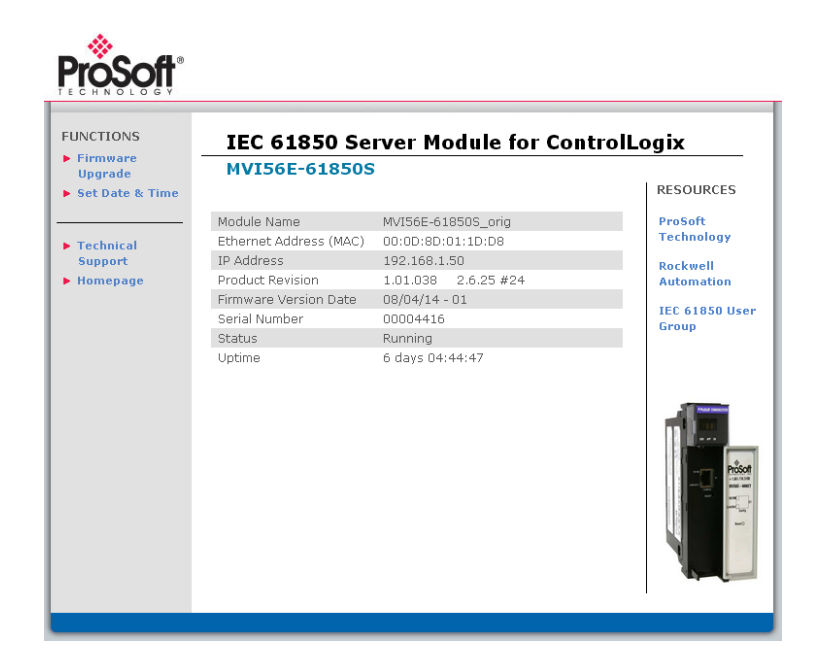

# 7 Support, Service & Warranty

### In This Chapter

| * | Contacting Technical Support | 79 |
|---|------------------------------|----|
| * | Warranty Information         | 80 |

# 7.1 Contacting Technical Support

ProSoft Technology, Inc. is committed to providing the most efficient and effective support possible. Before calling, please gather the following information to assist in expediting this process:

- 1 Product Version Number
- 2 System architecture
- 3 Network details

If the issue is hardware related, we will also need information regarding:

- 1 Module configuration and associated ladder files, if any
- 2 Module operation and any unusual behavior
- **3** Configuration/Debug status information
- 4 LED patterns
- 5 Details about the serial, Ethernet or Fieldbus devices interfaced to the module, if any.

**Note:** For technical support calls within the United States, ProSoft's 24/7 after-hours phone support is available for urgent plant-down issues. Detailed contact information for all our worldwide locations is available on the following page.

| Internet                     | Web Site: www.prosoft-technology.com/support   |
|------------------------------|------------------------------------------------|
|                              | E-mail address: support@prosoft-technology.com |
| Asia Pacific                 | Tel: +603.7724.2080                            |
| (location in Malaysia)       | E-mail: asiapc@prosoft-technology.com          |
|                              | Languages spoken include: Chinese, English     |
| Asia Pacific                 | Tel: +86.21.5187.7337 x888                     |
| (location in China)          | E-mail: asiapc@prosoft-technology.com          |
|                              | Languages spoken include: Chinese, English     |
| Europe                       | Tel: +33 (0) 5.34.36.87.20                     |
| (location in Toulouse,       | E-mail: support.EMEA@prosoft-technology.com    |
| France)                      | Languages spoken include: French, English      |
| Europe                       | Tel: +971-4-214-6911                           |
| (location in Dubai, UAE)     | E-mail: mea@prosoft-technology.com             |
|                              | Languages spoken include: English, Hindi       |
| North America                | Tel: +1.661.716.5100                           |
| (location in California)     | E-mail: support@prosoft-technology.com         |
|                              | Languages spoken include: English, Spanish     |
| Latin America                | Tel: +1-281-2989109                            |
| (Oficina Regional)           | E-Mail: latinam@prosoft-technology.com         |
|                              | Languages spoken include: Spanish, English     |
| Latin America                | Tel: +52-222-3-99-6565                         |
| (location in Puebla, Mexico) | E-mail: soporte@prosoft-technology.com         |
|                              | Languages spoken include: Spanish              |
| Brasil                       | Tel: +55-11-5083-3776                          |
| (location in Sao Paulo)      | E-mail: brasil@prosoft-technology.com          |
|                              | Languages spoken include: Portuguese, English  |

# 7.2 Warranty Information

For complete details regarding ProSoft Technology's TERMS & CONDITIONS OF SALE, WARRANTY, SUPPORT, SERVICE AND RETURN MATERIAL AUTHORIZATION INSTRUCTIONS please see the documents on the Product DVD or go to www.prosoft-technology/legal

Documentation is subject to change without notice.

# Index

### 6

61850S BR0x Dataset • 36 61850S Buffered Reports • 34 61850S Controller Tag Overview • 49 61850S Data Control • 32 61850S Data DB Configuration • 28 61850S Data SoE • 30 61850S Identification • 24 61850S IP Filter • 26 61850S Network • 25 61850S Unbuffered Reports • 38 61850S UR0x Dataset • 40

#### В

Backplane Configuration • 22

#### С

Clearing a Fault Condition • 67 Configuring the RSLinx Driver for the PC COM Port • 14 Connect to the Module's Web Page • 66, 78 Connecting Your PC to the ControlLogix Processor • 12 Connecting Your PC to the Module's Ethernet Port • 42, 44 Contacting Technical Support • 79 Content Disclaimer • 2 Control Example • 62

#### D

Data DB Example • 53 Diagnostics and Troubleshooting • 65, 66 Downloading the Project to the Module • 42 Downloading the Sample Program to the Processor • 13, 55, 58, 63

### Е

Ethernet LED Indicators • 65 Ethernet1 • 23 Examples • 50, 53

### I

Important Safety Information • 3 Installing ProSoft Configuration Builder • 17 Installing the Module in the Rack • 10

#### Μ

Monitoring Backplane Information • 73, 76 Monitoring Base Configuration Information • 74

ProSoft Technology, Inc. September 4, 2014 Monitoring Data Mappings Information • 75 Monitoring Flat Database Information • 77 Monitoring Module Information • 72 MVI56E-61850S Configuration • 21 MVI56E-61850S Controller Tags • 49 MVI56E-61850S User-Defined Data Types • 49 MVI56E61850S.COMMAND • 51 MVI56E61850S.DATA • 50 MVI56E61850S.STATUS Tag • 52 MVI56E61850S.UTIL Tag • 52

#### Ν

Non-Scrolling LED Status Indicators • 67

#### Ρ

Package Contents • 9

### R

RSLogix 5000 Configuration • 49

### S

Scrolling LED Status Indicators • 66 Setting Jumpers • 9 Setting Up a Temporary IP Address • 44 Setting Up ProSoft Configuration Builder • 17 Setting Up the Project • 18 SoE Example • 58 Start Here • 7 Support, Service & Warranty • 79 System Requirements • 8

### Т

Troubleshooting • 68

### U

Using RSWho to Connect to the Module • 47 Using the Diagnostics Menu in ProSoft Configuration Builder • 69

### W

Warranty Information • 80

#### Υ

Your Feedback Please • 2